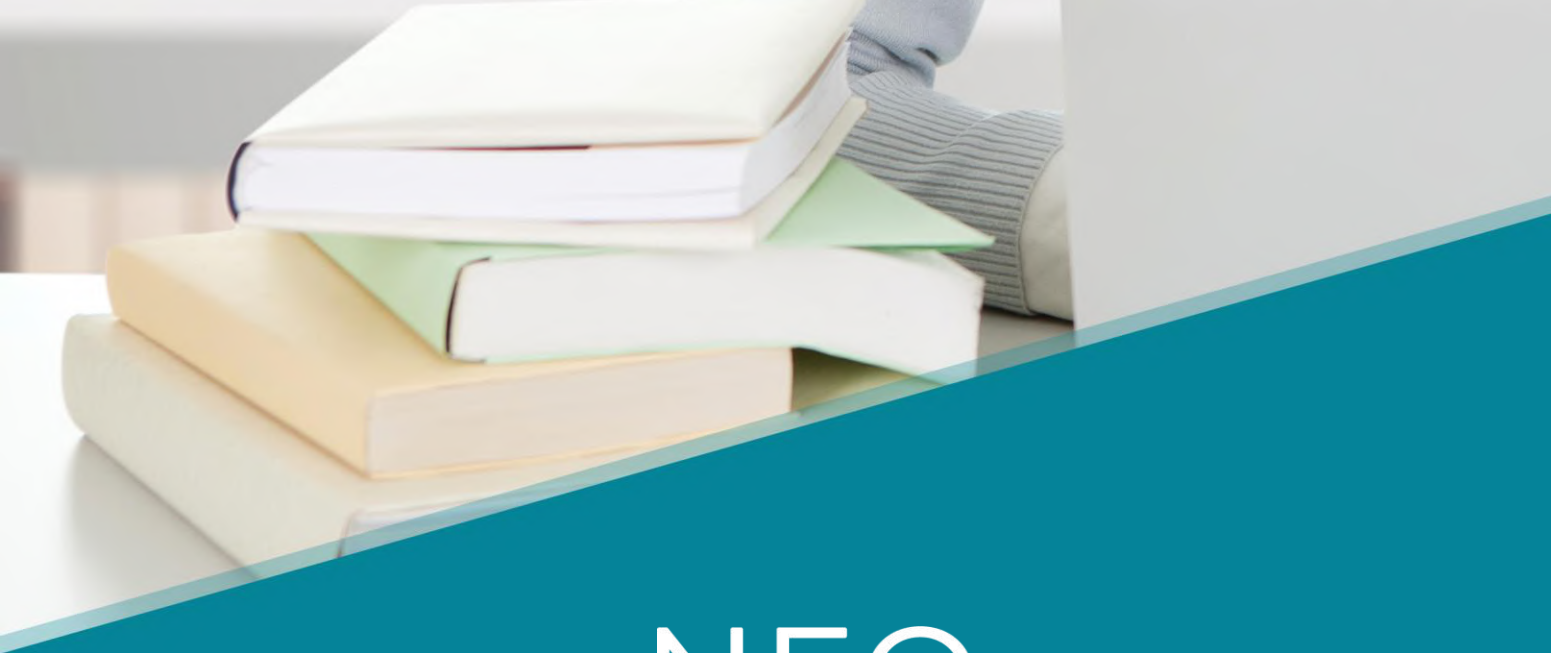

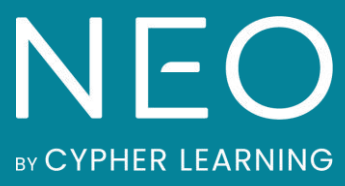

Guía de introducción para Administradores

# Índice

| Introducción                               | 3 |
|--------------------------------------------|---|
| Crear el portal de la escuela              | 5 |
| Página de inicio y navegación              | б |
| Centro de ayuda                            |   |
| Perfil                                     |   |
| Configuración de las funciones             |   |
| Personalización del Portal                 |   |
| Estableciendo políticas                    |   |
| Configuración del catálogo de clase        |   |
| Configuración de las escalas de evaluación |   |
| Creación de cuentas                        |   |
| Gestión de usuarios                        |   |
| Uso de la automatización                   |   |
| Cómo inscribir alumnos a clases            |   |
| Elaboración de mensajes predeterminados    |   |
| Elaboración de informes                    |   |
| Actualización a un plan Premium            |   |
| Resumen                                    |   |

# Introducción

NEO es un LMS de clase mundial, galardonada como una de las mejores plataformas para el uso de escuelas y universidades. Su plataforma es conocida por ofrecer una gran experiencia de usuario y al mismo tiempo incorporar las herramientas esenciales que las escuelas necesitan para obtener una dinámica de enseñanza-aprendizaje efectiva.

NEO es un producto de CYPHER LEARNING, una empresa que se especializa en ofrecer plataformas de e-learning para organizaciones de todo el mundo. CYPHER LEARNING proporciona un LMS similar llamada MATRIX para las empresas e INDIE para emprendedores. Los productos de CYPHER LEARNING son utilizados por más de 20.000 organizaciones, traducidos en 40+ idiomas, con millones de usuarios y han ganado varios premios.

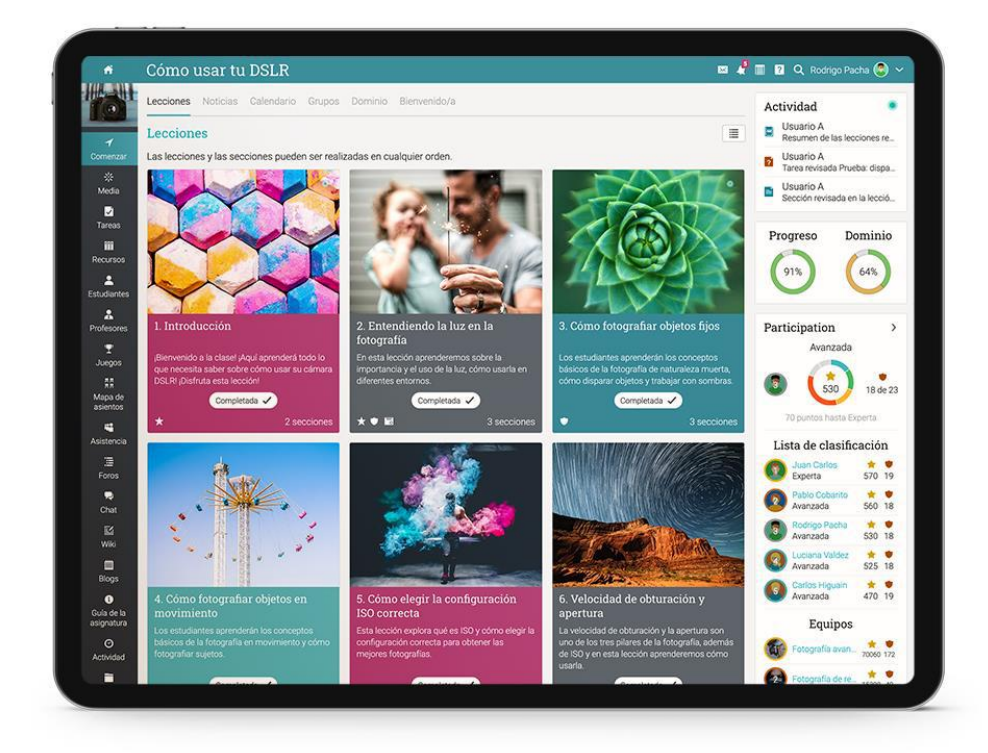

# Guía de introducción para Administradores

Queremos que los usuarios obtengan los mejores resultados al utilizar nuestro sitio, especialmente cuando están empezando. Para ellos, hemos creado tres guías de inicio para los tipos principales de usuarios en NEO: administradores, profesores y estudiantes.

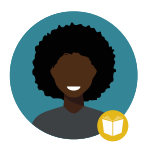

Guía de introducción para Profesores explica temas como: crear una clase, usar competencias y calificar evaluaciones.

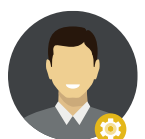

Guía de introducción para Administradores (esta guía) explica temas como: navegar en NEO, configurar características, personalización de plataforma y gestión de usuarios.

Guía de Introducción para los Estudiantes explica temas como: incripción a clases, subir archivos para evaluación y comunicación efectiva con profesores.

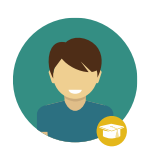

Guía de Introducción para los Padres explica temas como: accesar a una cuenta de padre o tutor, acceder a la información del estudiante y cómo navegar en la plataforma.

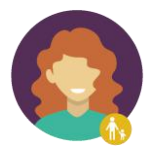

En las siguientes páginas entraremos en detalle, sobre las opciones más comunes para los administradores que utilizan NEO. Si deseas buscar un tema en específico, consulta el índice.

Si tienes alguna duda adicional, consulta nuestro Centro de Ayuda o visita nuestro Foro de Soporte.

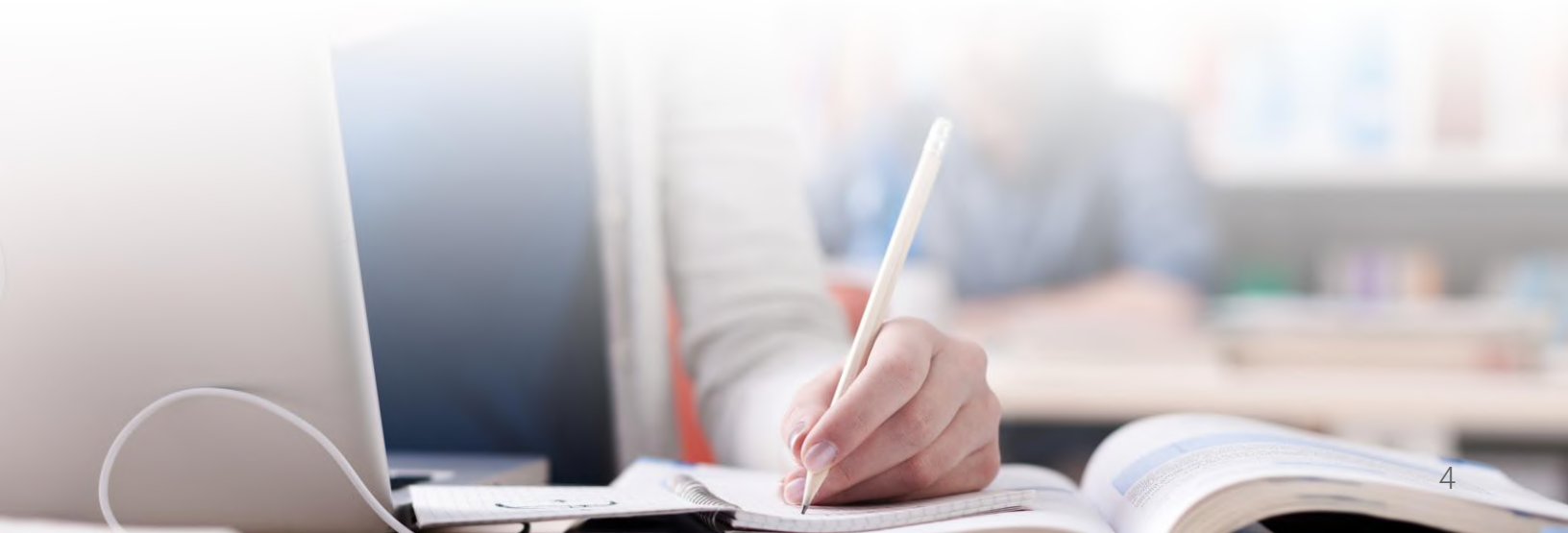

# Página de inicio y navegación

La página de inicio es la primera página que verás cuando inicies sesión en tu LMS, así mismo, la página de destino predeterminada es el panel de administración, donde los administradores ven la información más importante de la página general de su sitio, además también puedes observar tu lista de tareas, anuncios, calendario y más.

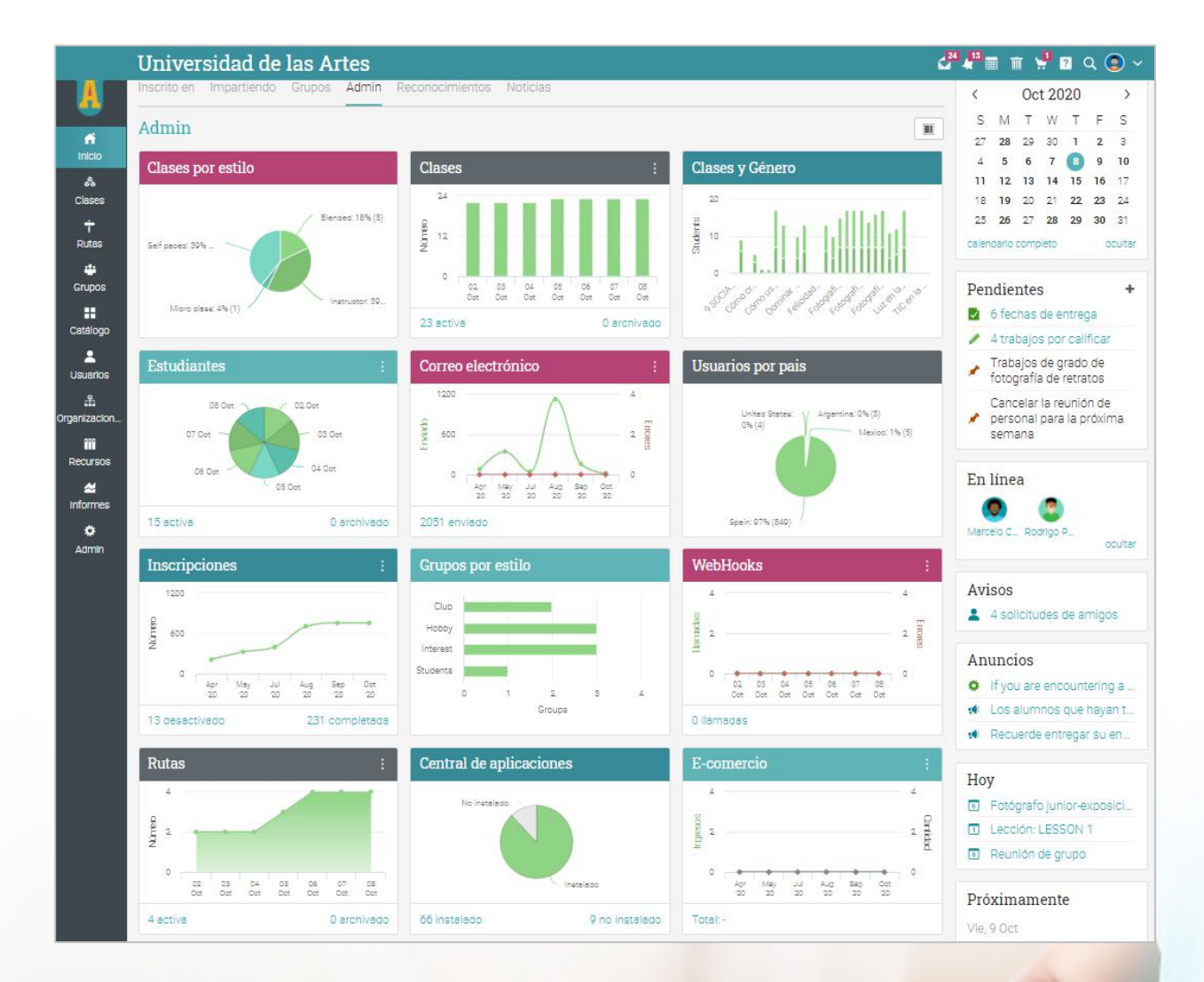

Íconos y navegación

Verás diferentes íconos en la plataforma, los cuáles son utilizados para añadir, editar, eliminar y más. Aquí una visión general de los íconos más importantes:

- Agrega contenido como clases, reglas y portales.
- Remueve elementos de tu plataforma.
- Edita una página o elemento.
- Configura diferentes áreas de la plataforma.
- Elimina elementos
- Accesa a tus mensajes a través del ícono de mensajes en la barra derecha superior.
- Notificaciones te permite estar actualizado en cambios del sistema.
- La papelera abre una ventana emergente con contenido eliminado.
- Tu carrito de compra contiene tus compras (si el comercio electrónico está habilitado)
- Este ícono da acceso al Centro de ayuda de NEO.
- Q Usa el ícono de búsqueda para encontrar información específica en tu sitio.

Barra de la izquierda

La barra de la izquierda muestra pestañas que te permiten navegar rápidamente a las áreas principales del sitio, como: clases, grupos, panel de control, noticias, bienvenida, usuarios, recursos, informes y el área de administración.

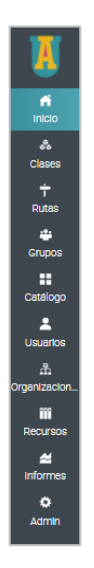

La barra de la izquierda te permite acceder a estas pestañas independientemente de la página de dónde te encuentres. Si posicionas tu cursor sobre una pestaña, aparecerá una ventana emergente con las opciones más importantes de esa área.

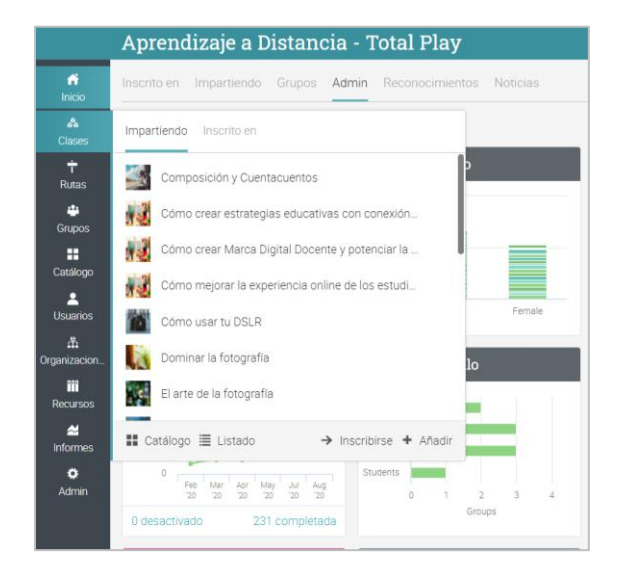

Por ejemplo, cuando visitas una clase, la barra de la izquierda es minimizada, permitiéndote navegar dentro de cualquier área del sitio simplemente posicionando tu cursor en el menú en el lado izquierdo superior de la página. La barra izquierda muestra pestañas que te dirigirán a áreas como: bienvenida, admin, calendario, tareas, alumnos y el libro de calificaciones.

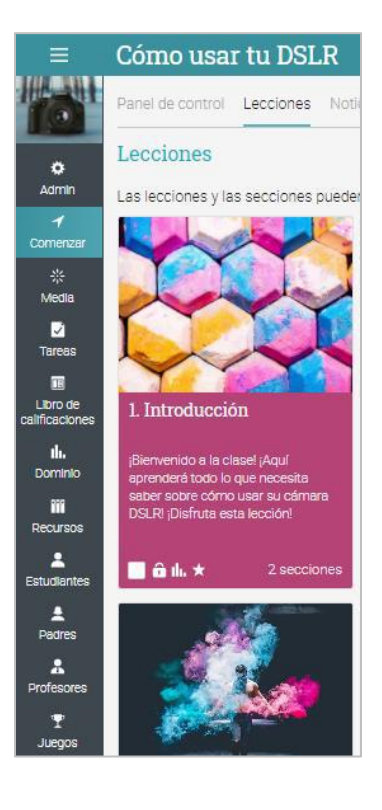

Barra superior de la derecha

La barra superior de la derecha muestra diferentes íconos, si haces clic en ellos puedes acceder a los mensajes, notificaciones, calendario, papelera de reciclaje, centro de ayuda, búsqueda y ver o editar tu perfil.

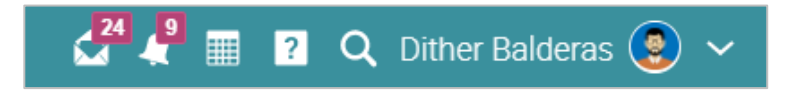

Barra de la derecha

En la barra de la derecha puedes encontrar la lista de cosas por hacer, anuncios, próximos eventos y una lista de ventanas minimizadas. Para ver más detalles solo haz clic en un elemento.

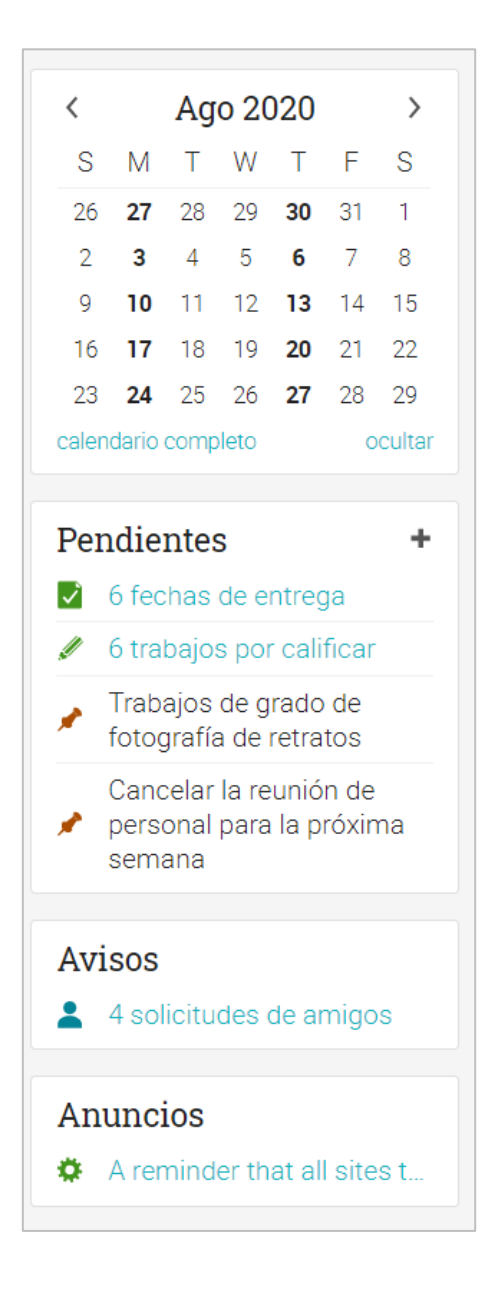

#### Noticias

La sección de noticias agrega nuevos elementos de usuarios, clases, grupos y escuelas. Hace nuevos anuncios usualmente contiene actualizaciones del equipo de NEO. Por default, las noticias se muestran desde más reciente, pero puede desplazarse hacia abajo para ver más elementos.

|                           | Aprendizaje a Distancia - Total Play                                                                                                    | 8°.8 | 🔲 🔋 🔍 Dither Balderas 🔕 🛩                                                                                                    |
|---------------------------|----------------------------------------------------------------------------------------------------|------|----------------------------------------------------------------------------------------------------|
| ri<br>Inicio              | Inscrito en Impartiendo Grupos Admin Reconocimientos Noticias                                                                                                    |      | < Ago 2020 >                                                                                                    |
| ♣<br>Clases<br>┿<br>Rutas | Noticias      Publicar of Anuncio      Aviso del sistema hace acerca de 1 hora                                                                                                    | ٥    | S         M         T         W         T         F         S           26         27         28         29         30         31         1           2         3         4         5         6         7         8           9         10         11         12         13         14         15           16         17         18         19         20         21         22 |
| Grupos                    | A reminder that all sites that have not upgraded to the new class start pages will be automatically upgraded tomorrow Sep 1, 2020. For more information, visit the product news forum. /product_news.thread?thread=6924604                                  |      | 23 24 25 26 27 28 29<br>calendario completo ocultar<br>Pendientes +                                                                                                    |
| ੴ<br>Drganizacion<br>₩    | Product news > Reminder: On Sep 1 all sites will be upgraded to new class start pages     Hi everyone,     Just a quick reminder that all sites that have not upgraded to the new class start pages will be automatically upgraded tomorrow Sep 1,2020. For |      | <ul> <li>6 trabajos por calificar</li> <li>Trabajos de grado de<br/>fotografía de retratos</li> </ul>                                                                                                    |
| Recursos                  | more information, visit the product news forum: /product_news/thread?thread=6924604<br>Cheers,The Cypher Learning Team                                                                                                    |      | Cancelar la reunión de<br>personal para la próxima<br>semana                                                                                                    |
| Admin                     | Product news > Latest posts from the NEO Blog 28 Aug. 715 and                                                                                                    |      | Avisos<br>4 solicitudes de amigos                                                                                                    |
|                           | Hi everyone.<br>Here are this week's posts on the NEO blog:                                                                                                    |      | Anuncios <ul> <li>A reminder that all sites t.</li> </ul>                                                                                                    |
|                           | PERMA Z LI DE DODAL WEIDEDO DUDDO FEDOLE FERCIDO                                                                                                    |      |                                                                                                    |

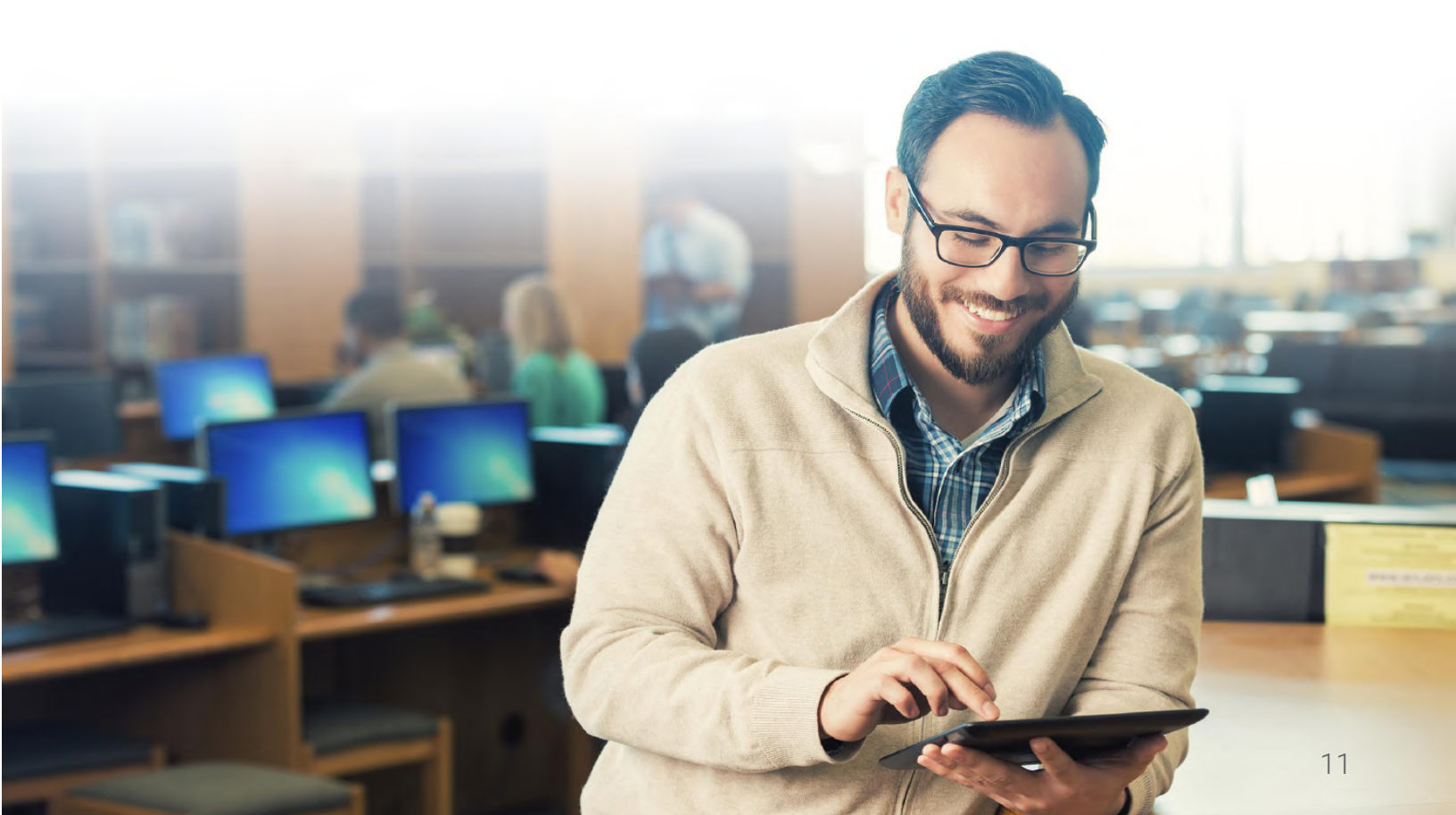

# Centro de ayuda

Te brindamos soporte técnico con un Centro de ayuda para acceder a la información en cada paso de la implementación y administración de tu LMS. Para acceder a él, haz clic en el ícono de ayuda en la barra superior derecha.

Se abrirá una ventana emergente con opciones donde puedes acceder a buscadores de temas de ayuda. Si estás en alguna página y necesitas ayuda, se abrirá un centro de ayuda para esa página en específico. Aquí también podrás encontrar acceso a nuestro foro de soporte y noticias del producto, donde frecuentemente publicamos actualizaciones y nuevas herramientas.

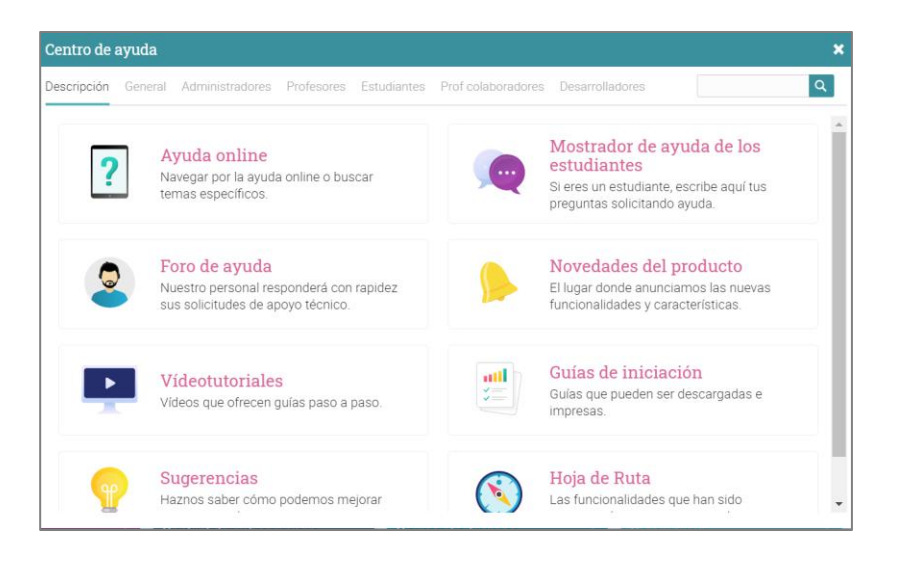

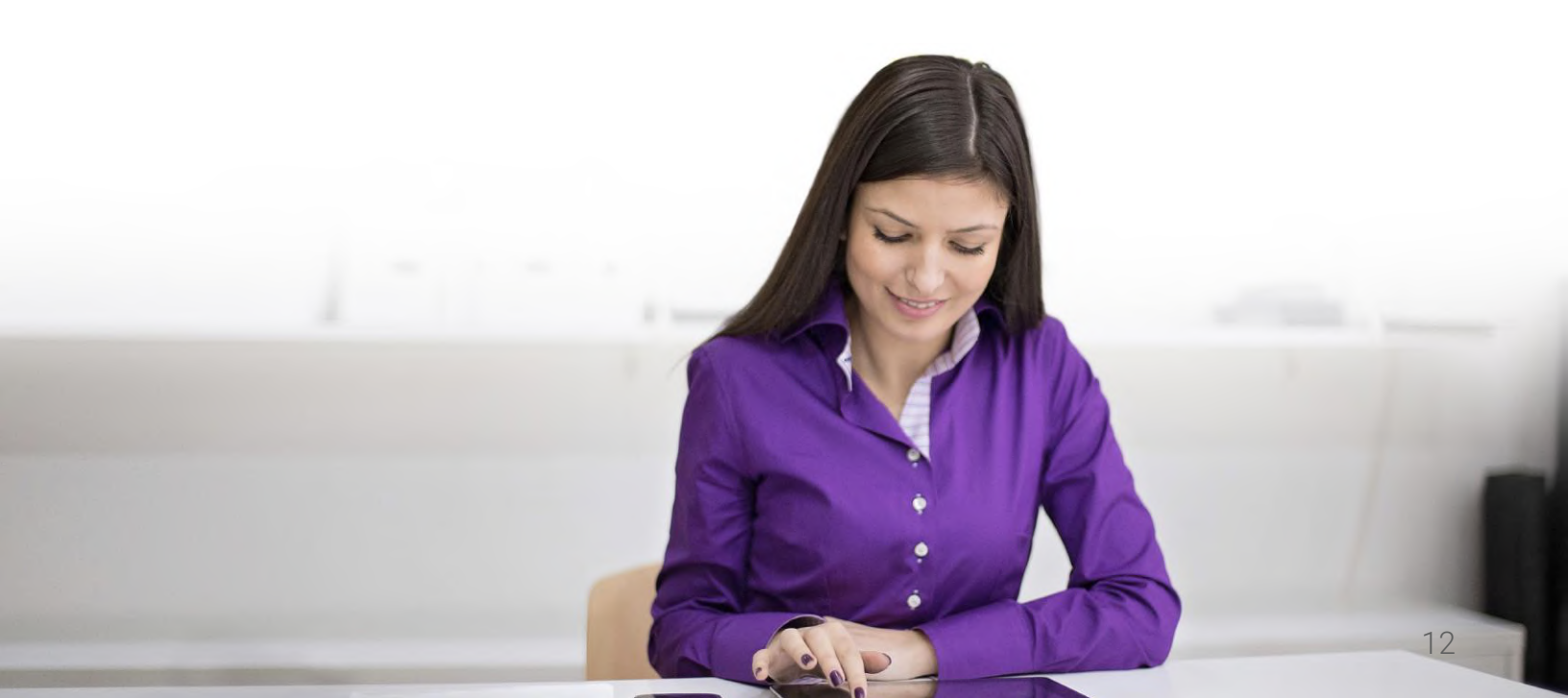

En la ayuda en línea puedes buscar temas organizados por el tipo de usuario para acceder a instrucciones más detalladas, en la mayoría de ellas encontrarás capturas de pantalla, para una mejor descripción. El centro de ayuda se puede observar a través de una ventana emergente sin tener que salir de tu página actual.

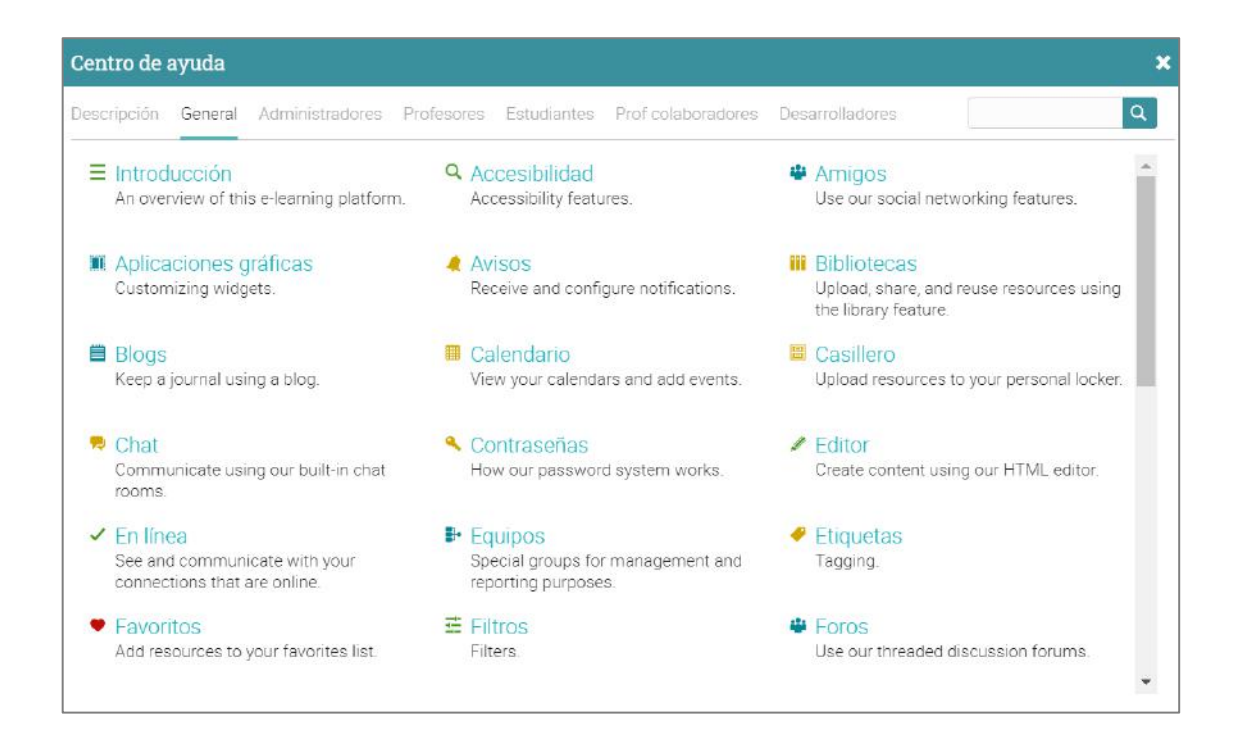

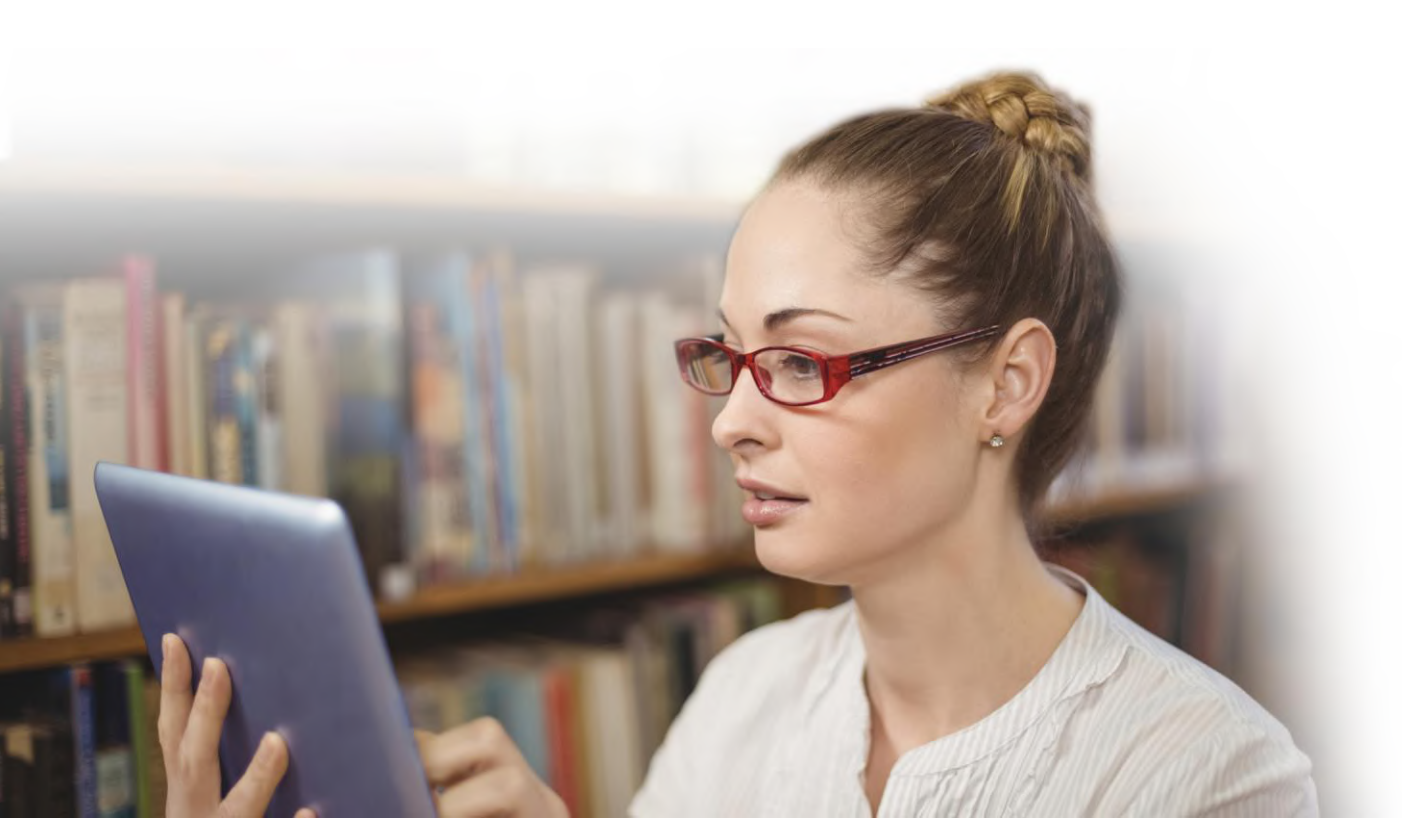

# Perfil

Tu página de perfil muestra información básica, detalles de la cuenta, fotografías y más. La información visible depende de tu tipo de cuenta y de la configuración de seguridad del portal.

Para comenzar a configurar tu perfil, ve a la barra superior de la derecha y haz clic en el botón de Perfil. Después haz clic en el botón de Editar.

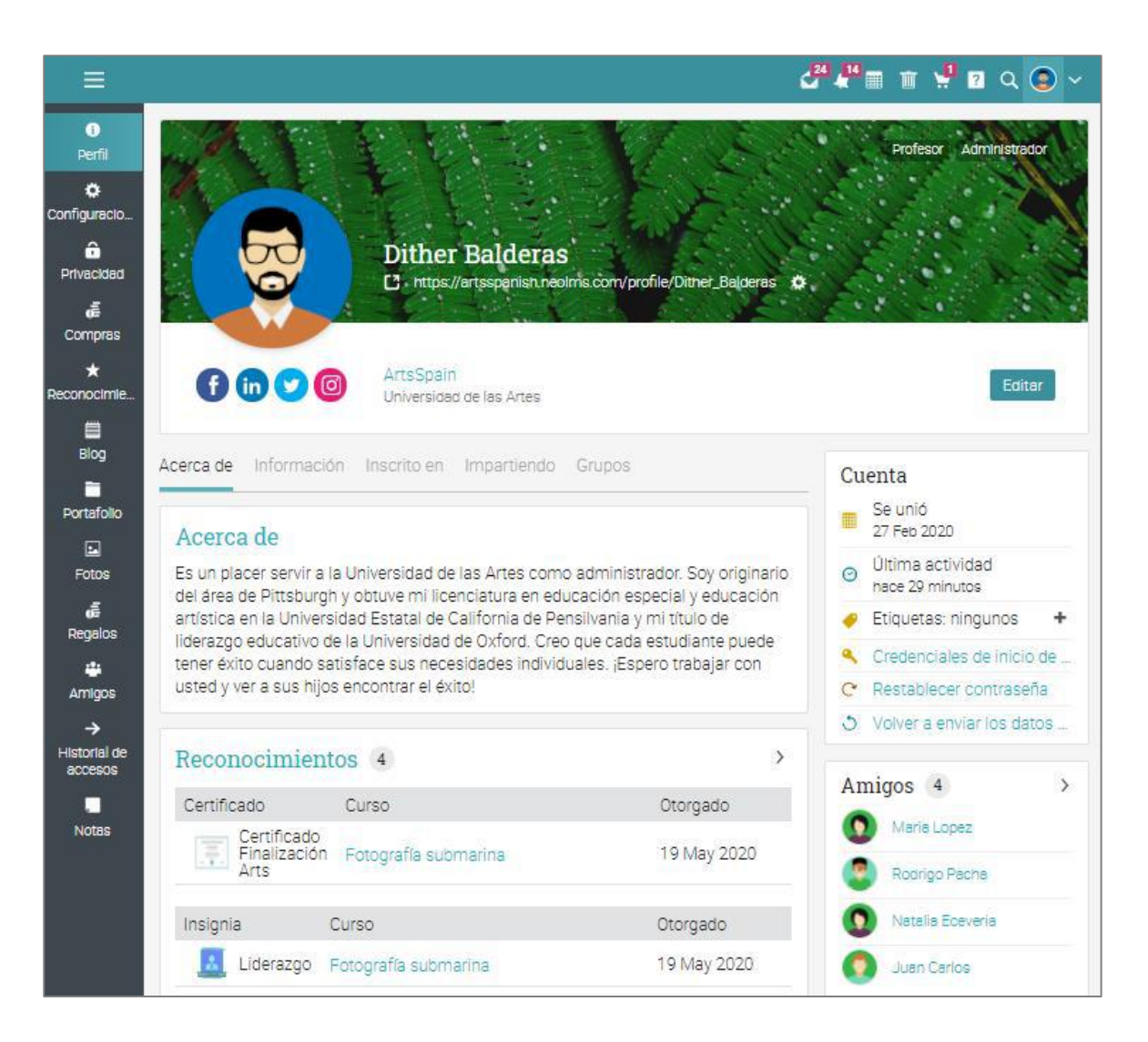

Ve a la pestaña de configuración en la barra lateral izquierda y elige diferentes opciones relacionadas con tu perfil, como mostrar tu estado en línea para los estudiantes o permitir que los usuarios pidan chatear contigo.

| ≡                       | Dither Balderas                                                                                                    | 🚰 🦨 🔳 👔 🔍 Dither Balderas 😨 🛩 |
|-------------------------|----------------------------------------------------------------------------------------------------|-------------------------------|
| <b>S</b>                | Configuraciones<br>Configuración general de la cuenta. La configuración de privacidad se encuentra el la pestaña de Privacidad. |                               |
| 0                       | Mostrar                                                                                                    |                               |
| Perfil                  | Servicio                                                                                                    |                               |
| Onfiguracio             | Notificaciones audibles                                                                                                    |                               |
| A                       | Mostrar calendario pequeño en el panel de control                                                                               |                               |
| Privacidad              | ¿Desea mostrar los grupos sugeridos en el panel de control?                                                                     |                               |
| ő                       | Habilitar cambio de clase                                                                                                    |                               |
| Compras                 | Mostrar accesos directos                                                                                                    |                               |
| ★<br>Reconocimie        | Redes sociales                                                                                                    |                               |
| Blog                    | Sitio                                                                                                    | ID                            |
| -                       | Facebook                                                                                                    | Dither_B                      |
| Portafolio              | Linkedin                                                                                                    | Dither_B                      |
|                         | Twitter                                                                                                    | Dither_B                      |
| Fotos                   | Instagram                                                                                                    | Dither_B                      |
| d≣<br>Regalos           | Etitar                                                                                                    |                               |
| 4<br>Amigos             | Integraciones                                                                                                    |                               |
| ÷                       | Servicio                                                                                                    |                               |
| Historial de<br>accesos | Google Drive                                                                                                    |                               |
|                         | Google Meet                                                                                                    |                               |
| Notas                   | OneDrive                                                                                                    |                               |
|                         | OneUrive for Business                                                                                                    |                               |

Cambia tu lenguaje en la sección de Varios.

| Varios                                                                            |                                            |
|-----------------------------------------------------------------------------------|--------------------------------------------|
| Servicio                                                                          | Configuración                              |
| Pestaña que aparecerá por defecto                                                 | Panel de control     O Noticias            |
| Cerrar sesión automáticamente, luego de los minutos de inactividad especificados: | Nunca 🛩                                    |
| Idioma                                                                            | Español 🐱                                  |
| Zona horaria                                                                      | (GMT-06:00) Central Time (US & Canada) 🛛 🛩 |
|                                                                                   |                                            |

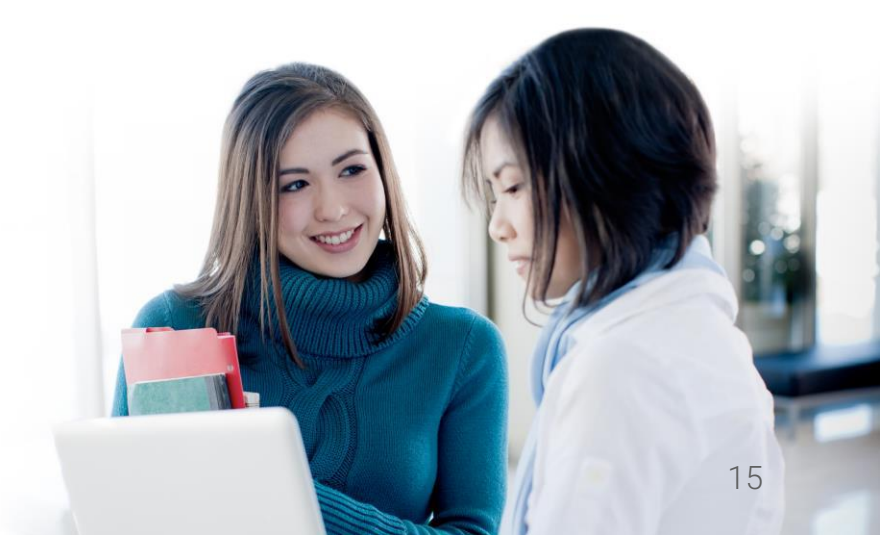

# Configuración de las funciones

Generalmente los administradores son responsables de configurar el sitio, así como habilitar y deshabilitar las funciones que más se utilicen. Para configurar fácilmente las funciones deseadas ve al menú Admin.

| £            | 10 Ago 17 Ago<br>16 Ago 23 Ago         | 24 Apo 31 Ago<br>30 Ago 06 Sep | Mar Apr May Jun Jul<br>'20 '20 '20 '20 '20 | Aug<br>120 |
|--------------|----------------------------------------|--------------------------------|--------------------------------------------|------------|
| Usuarios     | 🏟 API                                  | O Acerca de                    | <ul> <li>Afiliación</li> </ul>             | ado        |
| Drganizacion | Blog                                   | Calendario                     | Catálogo                                   | :          |
| Recursos     | Clases                                 | CometChat                      | Correo electrónico                         |            |
| ~            | 🖶 Cuentas                              | Cumplimiento                   | 🗑 E-comercio                               |            |
| Informes     | 🗟 Entrada sencilla                     | III. Escalas de calificac      | → Exportar                                 | н          |
| 🗭<br>Admin   | ← Importar                             | 🍸 Juegos                       | * Kaltura                                  | g          |
|              | 🔧 LTI                                  | Mensajes                       | i Moderar                                  | ado        |
|              | <ul> <li>Mostrador de ayuda</li> </ul> | Normas                         | Panel de control                           |            |
|              | ¥ Planes                               | Portal                         | 😽 Red                                      | 1          |
|              | SIS                                    | ★ Temas                        | 🔊 Turnitin                                 | F          |
|              | Visualización de la                    | & WebHooks                     | * Zapier                                   |            |
|              | XAPI                                   |                                |                                            |            |
|              | Central de aplicacione                 | s                              |                                            | ug<br>20   |

Las funciones pueden ser configuradas a través del centro de aplicaciones, que puede ser encontrado en el Admin/ Centro de aplicaciones.

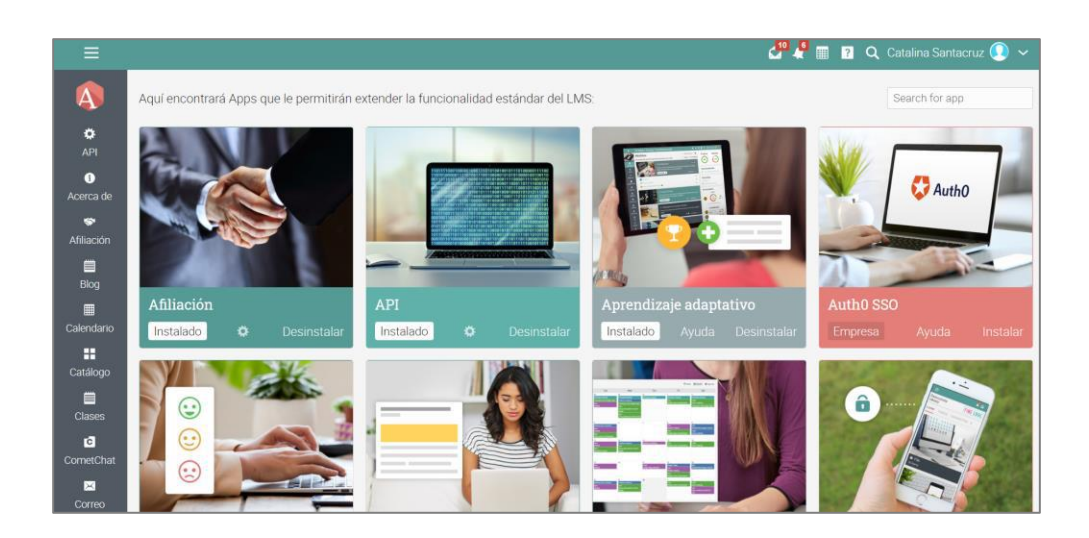

Primero debes instalar la aplicación:

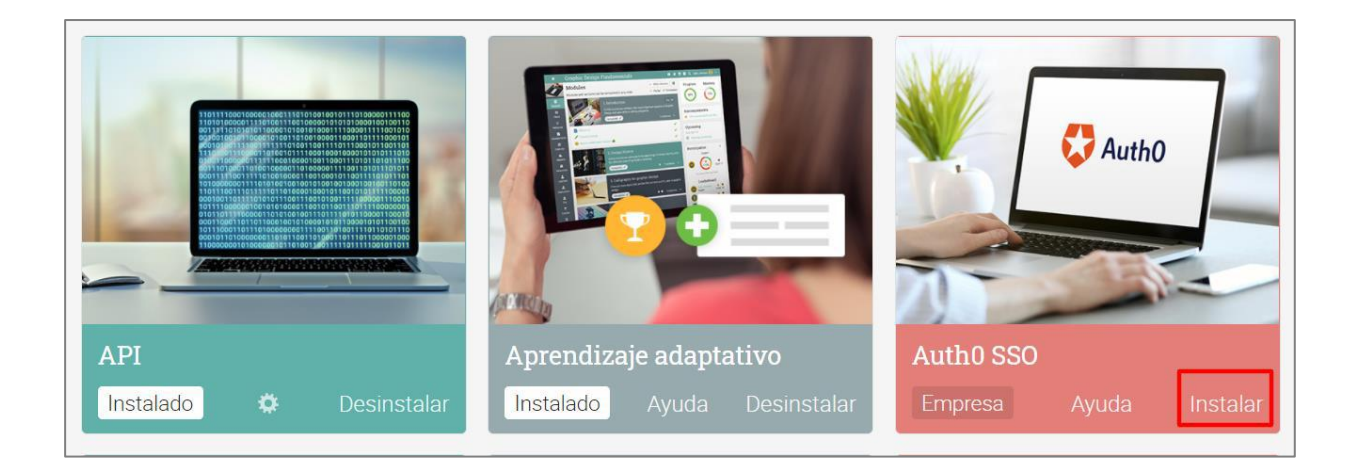

Después haz clic en el botón de configuración para empezar a configurarlo:

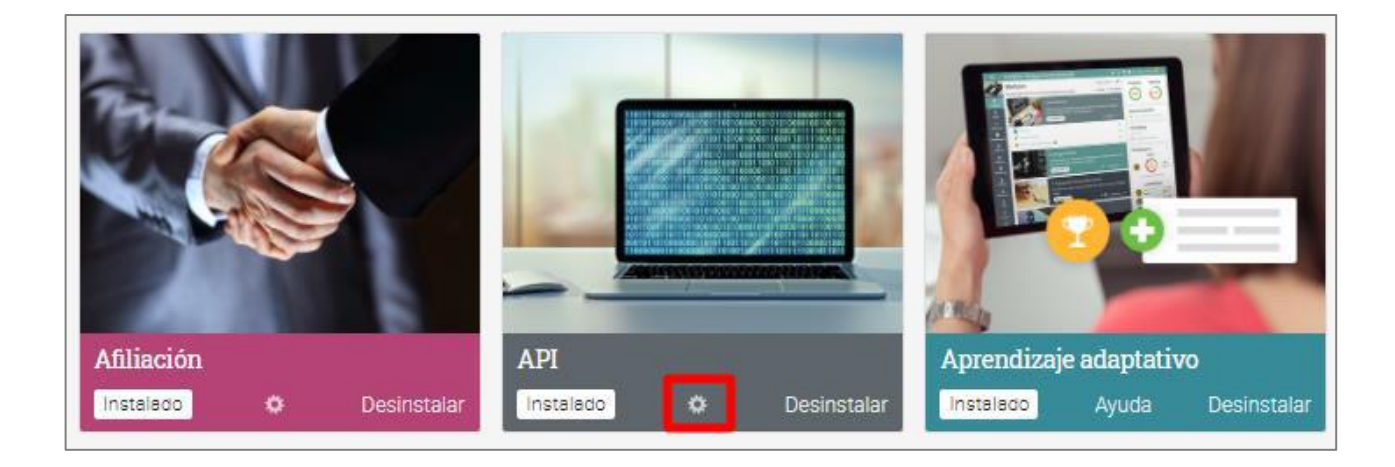

Aquí podrás encontrar funciones como gamificación, aprendizaje adaptativo o grupos. También puedes encontrar integraciones disponibles, incluyendo Google Drive, OneDrive o Turintin.

### Personalización del portal de la institución.

Puedes personalizar el portal de la institución, como la combinación de colores, agregar el logotipo de tu organización y cambiar la terminología. En NEO, es fácil configurar lo que ven los visitantes y los usuarios y también tiene opciones más avanzadas, como agregar CSS personalizado.

#### Detalles del portal, nombre y descripción

Para configurar los detalles de tu organización, visita la sección Admin y Acerca de. En esta sección puedes editar el nombre de tu organización, añadir una descripción, un sitio web, un correo electrónico de contacto, seleccionar tu idioma y más. Para realizar los cambios, haz clic en el ícono Editar.

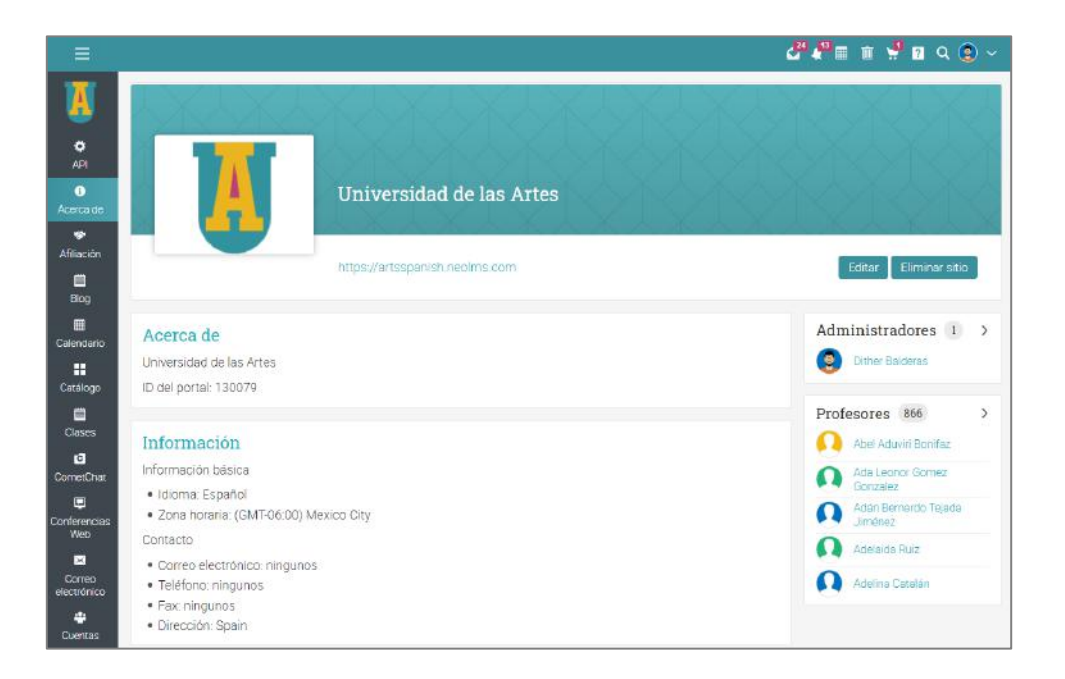

### Personalización del Portal

Haz clic en Admin/portal para comenzar a configurar tus opciones.

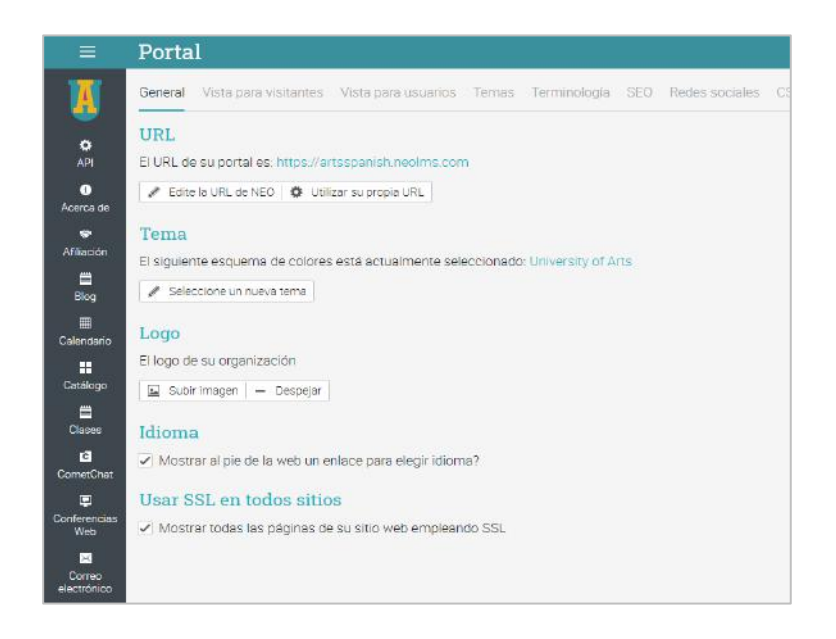

El portal administrador se puede separar en categorías:

- General en esta sección puedes configurar tu URL, combinaciones de colores, logotipo y el lenguaje;
- Vista para visitantes en esta sección puedes configurar tu URL, combinaciones de colores, logotipo y el lenguaje;
- Vista de usuarios configurar cómo buscarás tu portal los usuarios registrados, con opciones para la visualización de avatar, decoración de la barra de menú, imagen de la barra de inicio izquierda, pestañas de inicio, barra izquierda, ventana emergente de bienvenida, accesos directos y pies de página;
- Terminología puedes personalizar la terminología de tu sitio mediante la edición de uno o más términos sustituyéndolos;

# Guía de introducción para Administradores

- ✓ SEO si deseas, que tu sitio sea encontrado en los buscadores utiliza la opción de SEO, estableciendo una descripción y palabras claves, para que sea hallado fácilmente;
- Redes sociales puedes configurar los íconos de tus redes sociales para que aparezcan en tu portal, tanto en la vista de visitantes como en la de usuarios;
- ✓ CSS personalizado puedes usar CSS personalizado para hacer tu sitio más personalizado;
- ✓ HTML personalizado puedes usar HTML personalizados para el sitio;
- ✓ Accesibilidad habilita las opciones de accesibilidad para usuarios con discapacidades;
- Más configura opciones para la sesión de tiempo de espera, ingreso desde widget, Favicon, Google Analytics, asignaciones de URL y HTML.

Ahora revisaremos las opciones más importantes de las categorías del portal, para la personalización del portal.

#### URL

Esta sección muestra la URL actual de tu portal. Para cambiarla, haz clic en "Editar tu URL NEO" y selecciona un nuevo subdominio. También está la opción para usar tu propia URL si ya cuentas con una. Para saber cómo incorporar tu URL accede a las instrucciones que se encuentran en el Centro de ayuda del tema Portal.

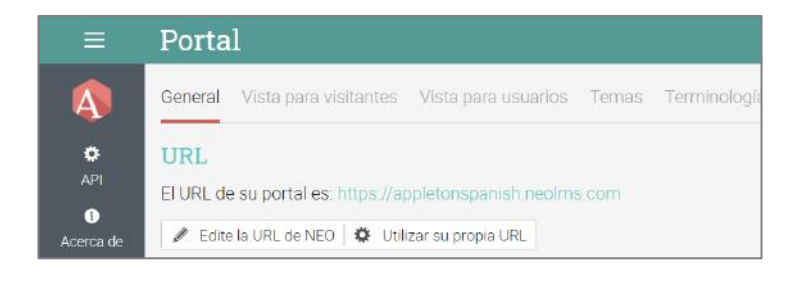

### Temas

Para cambiar el tema de tu portal, puedes elegir entre los colores predeterminados de la plataforma como: moderno o clásico, o editar tu propia paleta de color personalizándola mediante el botón "Personalizar":

| =                           | Portal                                                                                                    |                         | ٩             | • • • • • • | T 🖬 🤇       | a 💿 ~      |
|-----------------------------|----------------------------------------------------------------------------------------------------|-------------------------|---------------|-------------|-------------|------------|
| X                           | General Vista para visitantes Vista para usuarios Terminología SEO Redes sociales CSS personalizada HTML personalizado Accesibilidad Más                                                                                                    |                         |               | _           |             | _          |
| O<br>API                    | Temas<br>Utilice el botón de opción para seleccionar un nuevo tema actual, o bien Añada un nuevo tema personalizado.                                                                                                    |                         |               | + Añac      | ir tema per | sonalizado |
| 0<br>Acerca de              | Accesibilidad                                                                                                    |                         |               |             |             |            |
| Afiliación                  | Allow users to select separate accessibility theme via their profile settings.                                                                                                    |                         |               |             |             |            |
| Blog                        | Personalizado                                                                                                    | Cuadrados               |               |             |             |            |
|                             | Tema                                                                                                    | coloreados              | Accesibilidad | Actual      | Editar      | Eliminar   |
| Calendario<br>E<br>Catálogo | Contression of the second second seco | •                       |               |             |             |            |
| Clases                      | Tema                                                                                                    | Cuadrados<br>coloreados | Accesibilidad | Actual      |             |            |
| CorrestChat                 | Amber                                                                                                    | 1                       | 27            |             |             |            |
| ۲                           | Amber II                                                                                                    | ×                       | 8             |             |             |            |
| Conferencias<br>Web         | Autometriente<br>Blue                                                                                                    | 1                       | 2<br>2        |             |             |            |
|                             | Blue II                                                                                                    | ×                       |               |             |             |            |
| electrónico                 | Blue III                                                                                                    | 1                       | 4             |             |             |            |
| Cuentas                     | Blue playful                                                                                                    | ~                       | 8             |             |             |            |

A continuación, selecciona los valores de sus colores para cada elemento gráfico de su portal, utilizando el selector de color o introduce directamente los valores en los cuadros de entrada.

| =                     | Portal                                          |                            |            |                 |        |
|-----------------------|-------------------------------------------------|----------------------------|------------|-----------------|--------|
| A                     | General Vista para visitar                      | ites - Vista para usuarios | Temas      | Terminologia    | SI     |
| O<br>API              | crear nuevo tema<br>Haga click en un color para | modificarlo, después haga  | click en A | ñadir para añad | lir su |
| Acerca de             | Nombre                                          |                            |            |                 |        |
| er<br>Africación      | Personalizado University o                      | f Arts                     |            |                 |        |
|                       | Barra superior                                  |                            |            |                 |        |
| Bildg                 | Background                                      | #3A909D                    |            |                 |        |
| Calendario            | Counters                                        | #B54376                    |            |                 |        |
| Catalogo              | Navegación princip                              | al                         |            |                 |        |
| Lesss<br>E            | Background                                      | #3E464E                    |            |                 |        |
| CometChat             | Border                                          | #3E464E                    |            |                 |        |
| Conferencias<br>Web   | lcons                                           | white 🖌                    |            |                 |        |
|                       | Selected background                             | #3A909D                    |            |                 |        |
| Correo<br>electrónico | Selected text                                   | white 🛩                    |            |                 |        |
| 🗳<br>Cuentas          | Selected icon                                   | white 🛩                    |            |                 |        |
| Cumplimiento          | Headings                                        | #D86698                    |            |                 |        |

#### Logo

Para cargar un logotipo, selecciónelo desde su ordenador y a continuación, haga clic en Guardar.

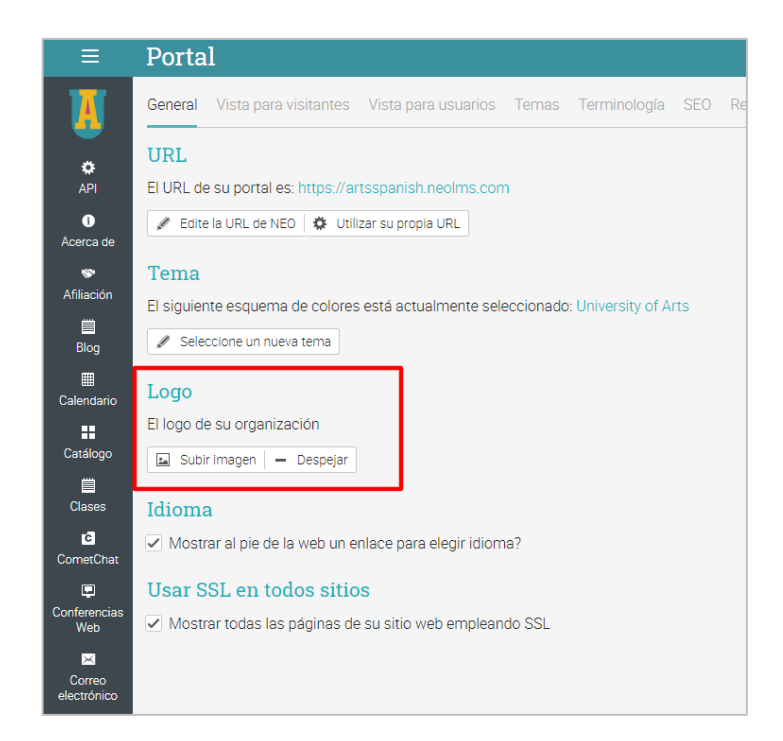

Si desea mostrar el logotipo desde la página principal, vaya a la vista de usuario, seleccione el logotipo desde su ordenador y de clic en Guardar.

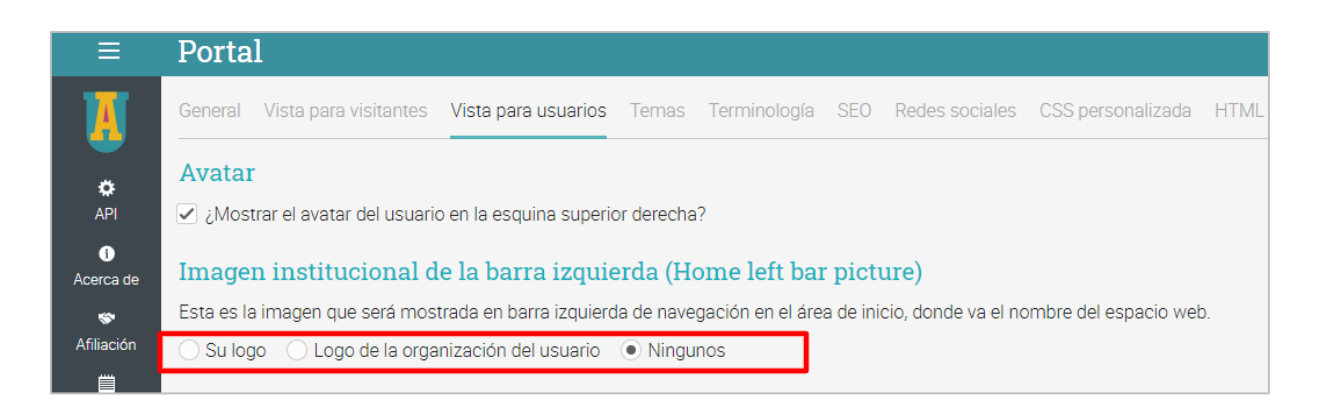

### Portal

Puedes configurar las páginas del portal bajo la vista para visitantes. Los portales tienen páginas predeterminadas como Calendario, Catálogo, Noticias o Contacto. Solo aquellos que están habilitados aparecen en el carrusel y cada página se puede editar por separado. También puedes hacer clic en Agregar para crear una página personalizada.

| Páginas del portal |        |            |             |
|--------------------|--------|------------|-------------|
| Titulo             | Editar | SEO Activa | r? Eliminar |
| Catálogo           | 2      | - 2        | 23          |
| Calendario         | 28     | - /        | 16          |
| Noticias           |        | -          | 28          |
| Contacto           | 1      | - 🖌        | <b>5</b> 2  |
| Suscribinse        | /      | - 7        | -           |
| Blog               |        | - /        | 20          |
| Sobre nosotros     | /      | + 🖌        | m           |
| + Ahair            |        |            |             |

Editor visual del portal

El portal de visitas también puede ser personalizado usando páneles, cambiando el titular y añadiendo un pie de página personalizado. Para personalizar tu portal, haz clic en Editar debajo de "Editor visual del portal".

| ≡                     | Portal                                                                                                    |
|-----------------------|----------------------------------------------------------------------------------------------------|
| 1)<br>Acerca de       | Sencillo  Completo en todas los dispositivos  Completo en todos los dispositivos excepto teléfonos              |
| \$                    | Páginas del portal                                                                                              |
| Afiliación            | Título                                                                                                    |
| Blog                  | Catálogo                                                                                                    |
| m                     | Calendario                                                                                                    |
| E Calendario          | Noticias                                                                                                    |
|                       | Contacto                                                                                                    |
| Catálogo              | Suscribirse                                                                                                    |
|                       | Blog                                                                                                    |
| Clases                | Sobre nosotros                                                                                                  |
| CometChat             | + Añadir                                                                                                    |
| Conferencias<br>Web   | Editor visual del portal                                                                                        |
| Correo<br>electrónico | Haga click en Editar para editar visualmente el encabezado del portal (el logotipo y/o el texto) y los paneles. |

Paneles de portal

Actualmente tenemos disponibles los siguientes tipos de páneles.

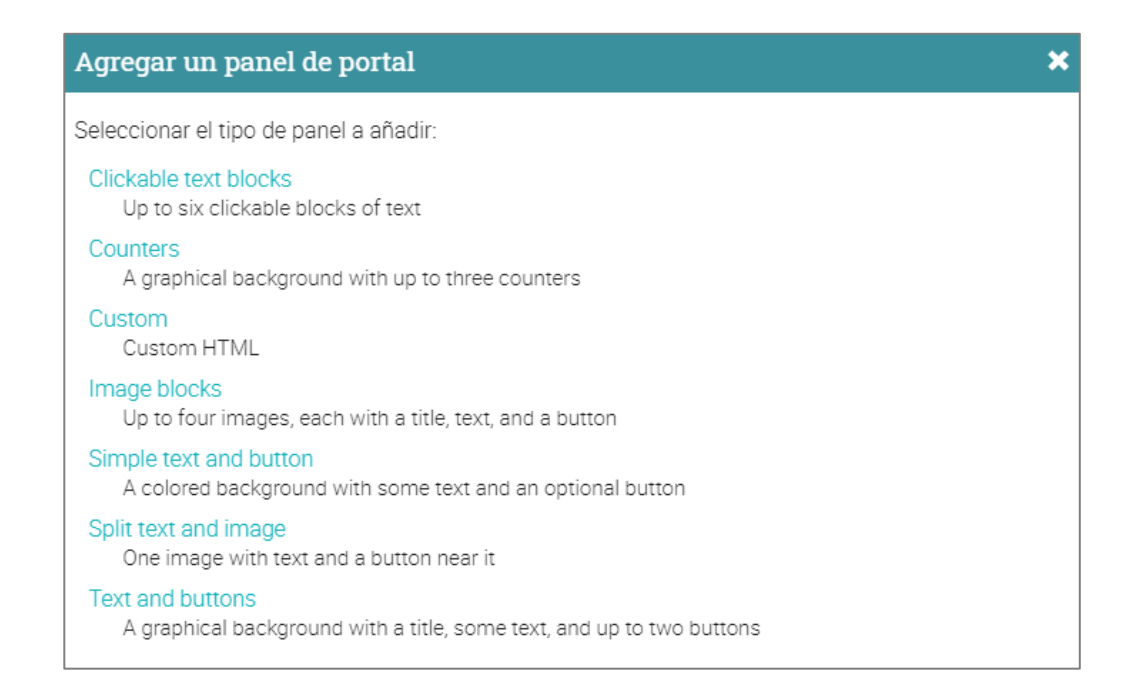

#### Carrusel

El portal también puede tener un carrusel con imágenes personalizadas, texto personalizado, HTML personalizado y botones con acción. Para agregar una nueva diapositiva, haga clic en Agregar.

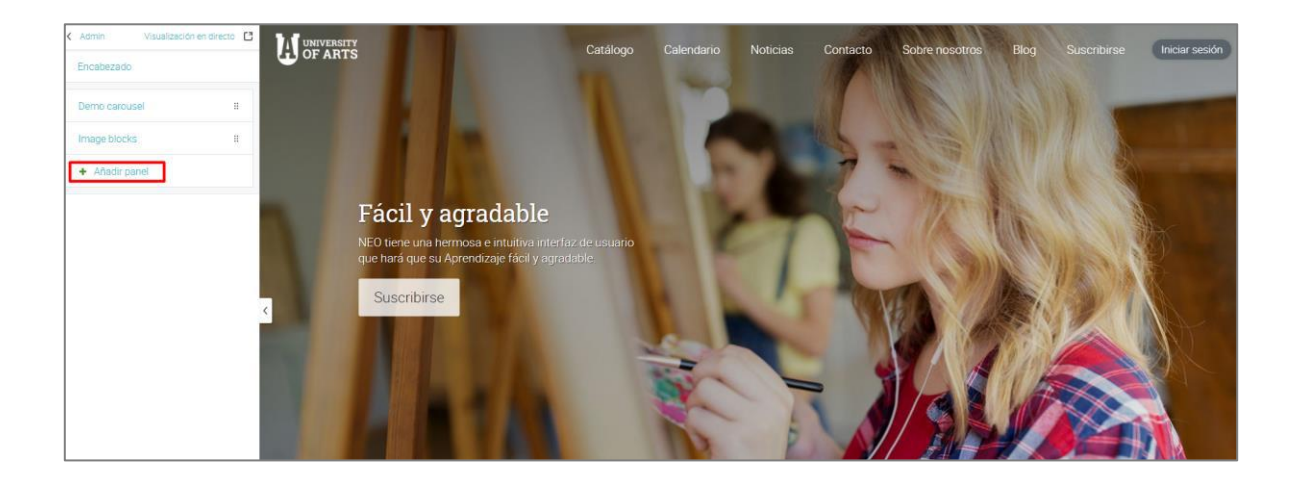

### Contadores

Estas opciones te permiten agregar un fondo gráfico con hasta tres contadores con la cantidad de participantes de su escuela. Introduce el texto y los números para cada contador y haz clic en Guardar.

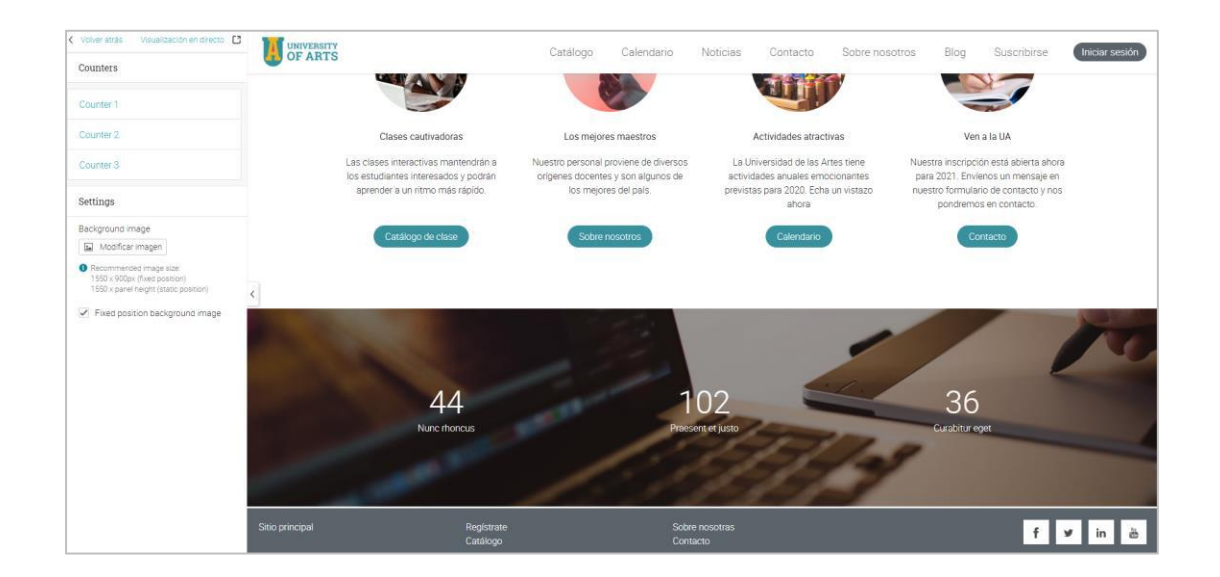

### Texto y botón simple

Si deseas separar dos tipos de paneles sin los gráficos puedes agregar un fondo de color con algún texto y un botón opcional.

| <ul> <li>Volver atrás</li> <li>Visualización en directo</li> </ul> |                           |                          | Admin    |
|--------------------------------------------------------------------|---------------------------|--------------------------|----------|
| Simple text and button                                             |                           | and the second           | 1 Marsh  |
| Text                                                               | 10.00                     |                          |          |
| Read me                                                            |                           |                          |          |
|                                                                    |                           |                          |          |
| Colors                                                             |                           | Read me                  |          |
|                                                                    | L                         | Click me                 |          |
| Background                                                         | <                         |                          |          |
| #329071                                                            |                           |                          |          |
| Call to action                                                     |                           |                          |          |
| Show CTA                                                           | Sitio principal           | Registrate               | f y in ĕ |
| CTA text                                                           |                           | Catalogar                |          |
| Click me                                                           | Sobre nosotros<br>Contact |                          |          |
| Accessibility suggestion: Add button                               |                           |                          |          |
| text that is descriptive and unique<br>among nearby links.         |                           | ∧ De atrás hacia delante |          |

### Bloques de imagen

Puedes agregar un panel que contenga bloques de imágenes con texto y botones de llamada a la acción. Puedes cargar tus imágenes, agregar el texto y puedes seleccionar la página de destino de los botones.

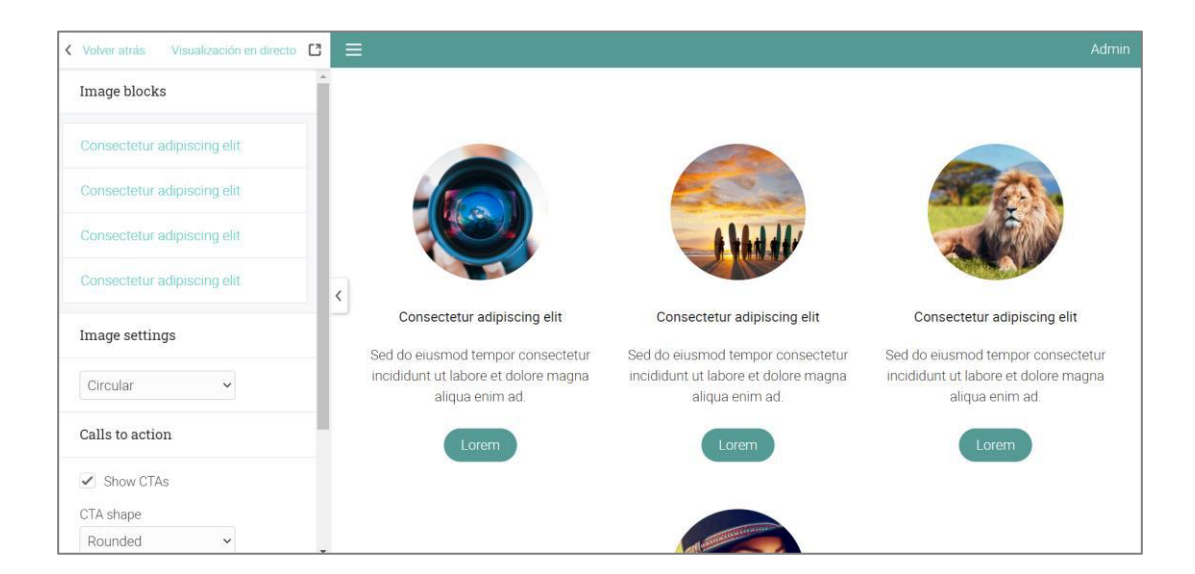

### Pie de página

Puedes personalizar el área de pie de página que se muestra en la parte inferior de cada página cuando ingreses un usuario. Para agregar un nuevo pie de página, haz clic en Agregar, escribe tu nombre, URL, indica si deseas que aparezca en una nueva ventana cuando se hace clic en el pie de página, a continuación, haz clic en Guardar.

| Pies de página<br>Puede personalizar l | os enlaces en el pie de página. |                  |        |          |
|----------------------------------------|---------------------------------|------------------|--------|----------|
| Nombre                                 | URL                             | Nueva<br>ventana | Editar | Activar? |
| Contacto                               | /contact_user                   | ×                | -      | ~        |

### Terminología

Puedes personalizar la terminología de tu sitio mediante la edición de una o más palabras sustituyéndolas. Las palabras sustituidas se aplicarán a todo el texto que aparecen en las pestañas, botones, encabezados, instrucciones y consejos.

Da clic en Agregar, después escribe el texto original y su reemplazo.

|                 | Portal                                                                             |                  |         | <u>لاً</u> 4 <sup>0</sup> ≣ ≅ ₽ २ € ~ |
|-----------------|------------------------------------------------------------------------------------|------------------|---------|---------------------------------------|
| A               | General Vista para visitantes Vista para usuarios Ternas Te                        | Add substitution | ×       | Vista previa del portal               |
| С<br>АРІ        | Sustituciones<br>Puede añadir opcionalmente una o más sustituciones de texto que s | Original:        |         |                                       |
| 0<br>Acerca de  | + Añadir                                                                           | Reemplazo:       |         |                                       |
| 🗢<br>Afiliación |                                                                                    |                  | Guardar |                                       |

Un ejemplo de cómo el portal de la escuela puede verse para las visitas:

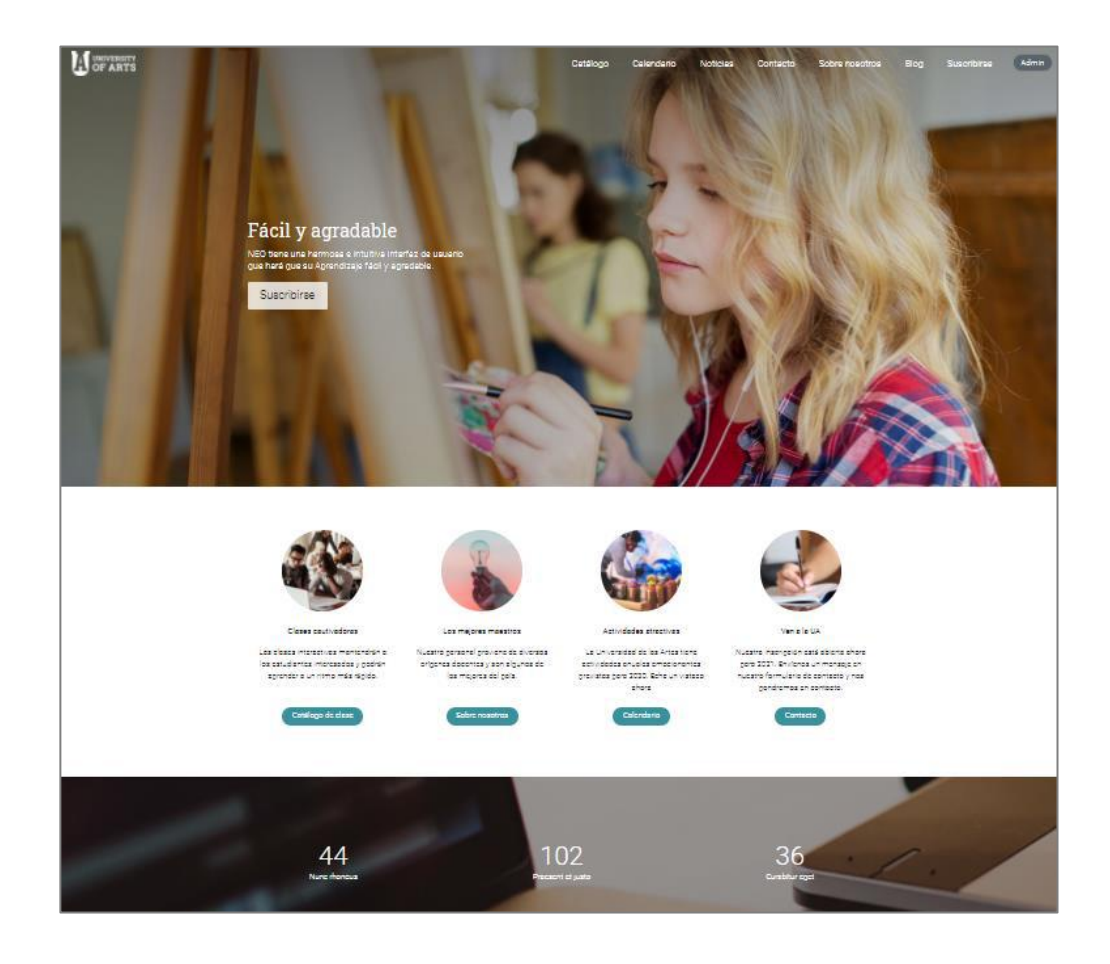

# Configuración de normas

Hay muchas normas que puedes configurar para tu sitio, como las herramientas a las que tus estudiantes, maestros, administradores y padres tengan acceso. Es una de las cosas más importantes a hacer para un administrador. Para realizarlo de a Admin/ normas y comienza a configurar tus opciones.

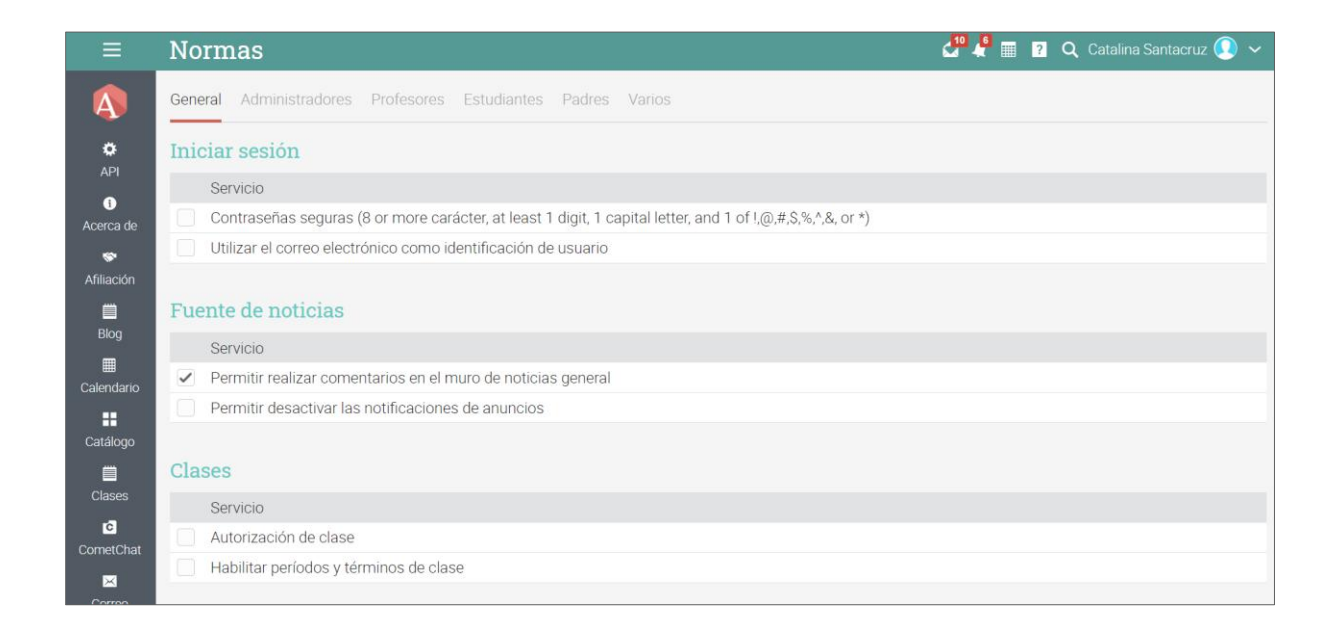

Aquí hay más detalles sobre algunas opciones:

#### Monitorear

Puedes crear cuentas de monitor si lo habilitas. Los monitores son administradores que solo tienen vista habilitada. Al habilitar monitoreo puedes, además, habilitarlo para que los maestros lo usen para monitorear la comunicación entre alumnos.

#### Previene inicios de sesión simultáneos.

Si esta función está habilitada, un estudiante solo puede iniciar sesión a través de una sola sesión. Cuando inician una nueva sesión, cualquiera de sus sesiones anteriores finaliza automáticamente.

#### Permite que los usuarios que estén siendo monitoreados, lo sepan.

Si marcas esta opción, les permite a los miembros saber que sus comunicaciones están monitoreadas. Verán una pequeña notificación: "su escuela supervisa las comunicaciones en busca de lenguaje ofensivo", al redactar mensajes o al usar salas de chat.

#### Establece un mismo huso horario para todos los usuarios.

Puedes establecer un mismo huso horario para todos tus usuarios, si habilitas la función.

#### Permite comentarios en las noticias.

Puedes habilitar la función para que los usuarios comenten en la sección de noticias y anuncios.

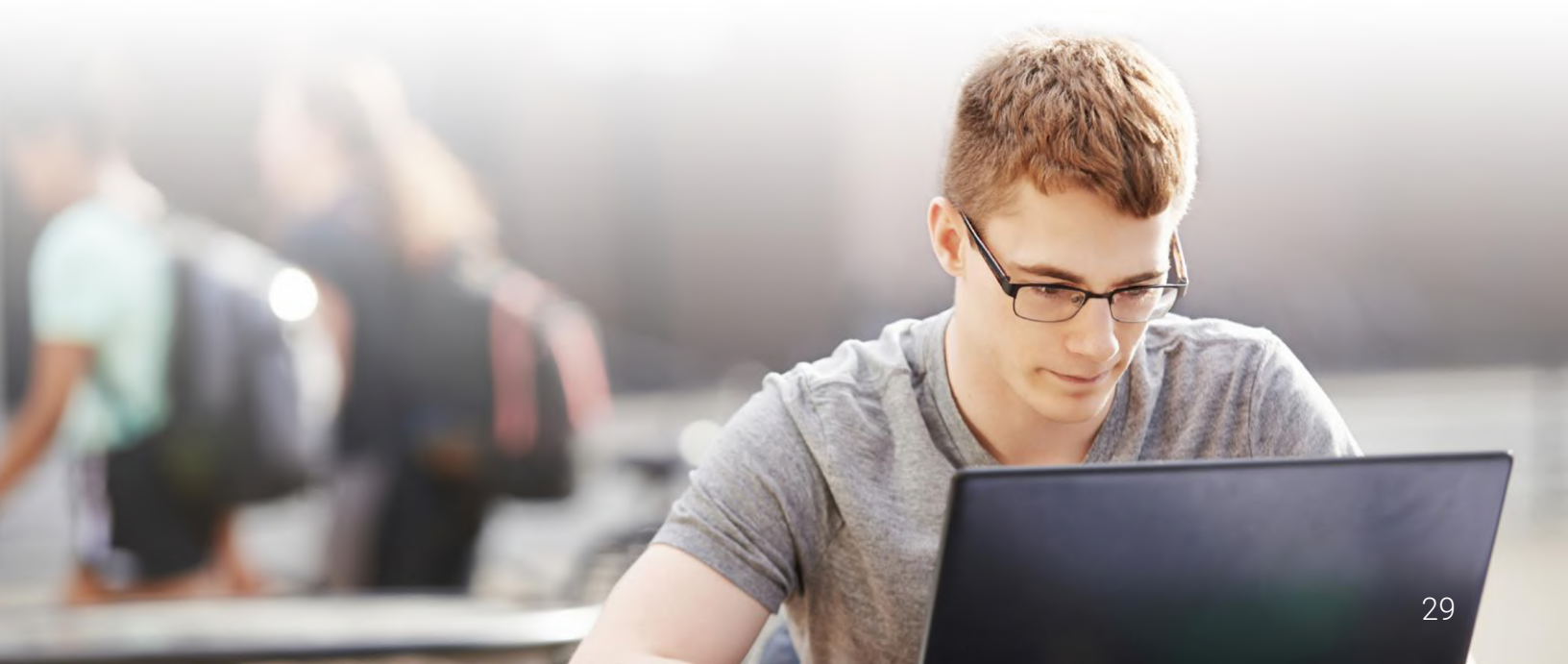

# Configuración del catálogo de clases

El catálogo de clase enumera todas las clases que se están impartiendo. Para navegar por el catálogo, haz clic en Clases / Catálogo.

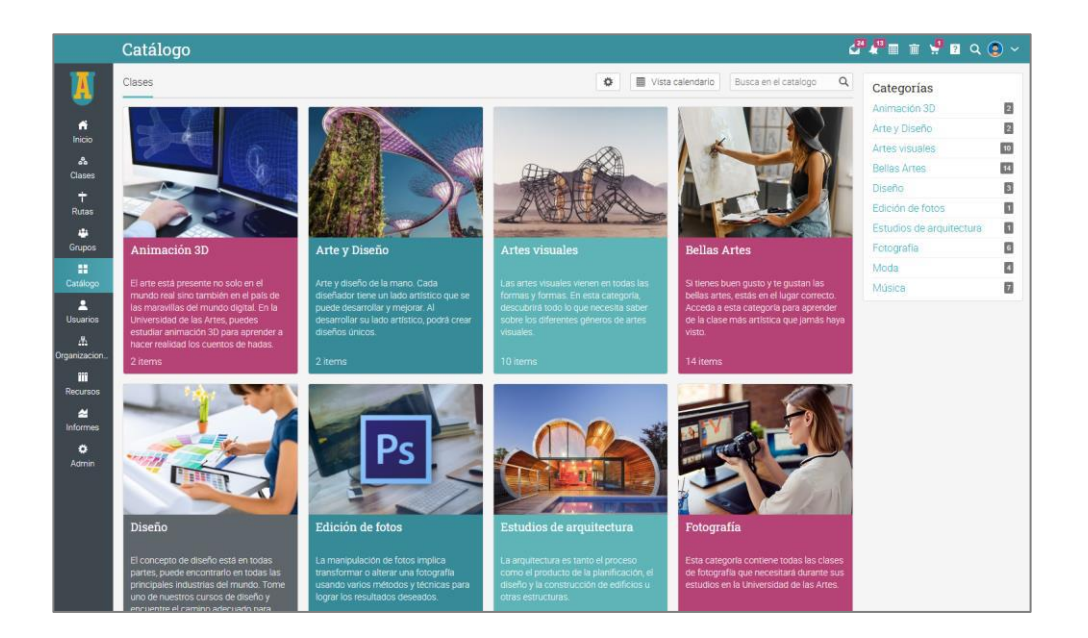

Por defecto, las clases se organizan gráficamente por categorías y subcategorías.

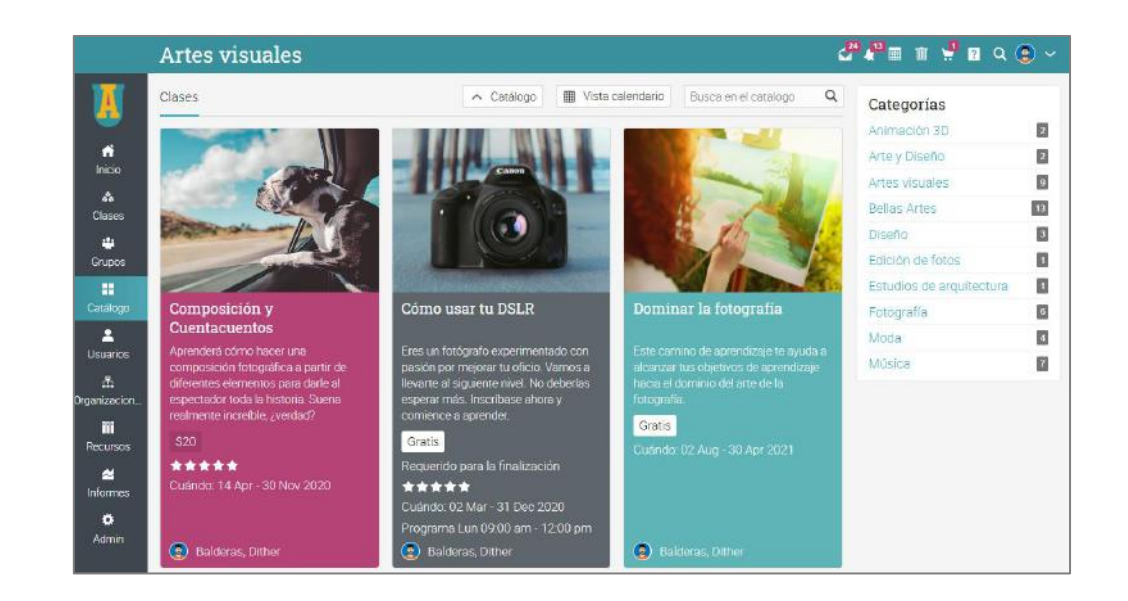

Para configurar el catálogo de clases, visita el área de Configuración. Tus opciones son las siguientes:

- ✓ Opciones puedes habilitar el catálogo búsqueda, calendario y filtro de locación;
- ✓ Formato elige entre plano, jerárquico o gráfico;
- Orden según categoría elige entre alfabético o personalizado. Si selecciona Personalizado, puede reordenar las categorías arrastrando y soltando;
- Orden según curso elige entre alfabético o personalizado. Si selecciona Personalizado, puede reordenar sus cursos arrastrando y soltando;
- Mostrar descripciones cortas puedes elegir mostrar las descripciones cortas de las categorías, elementos y títulos;
- Mostrar secciones en cada lección puedes habilitar la lista de secciones que será mostrada en el catálogo de la clase;
- Mostrar sólo las clases donde haya inscripciones abiertas en el catálogo de visitantes si activas esta opción, solo se mostrarán las clases que tienen inscripciones abiertas para los visitantes;
- ✓ Oculta las clases antiguas oculta las clases que han empezado hace una semana;
- ✓ Mostrar huso horario habilitándolo, puedes incluir el huso horario de los cursos en anuncios;
- Clases de inicio para la organización por defecto en todos los catálogos si activas esta opción, visualizarás de forma predeterminada las clases de tu organización en los catálogos;
- Columna derecha si activas la columna derecha en el catálogo, verá la lista de categorías, elementos destacados y cajas.

| =          | Catálogo de clases                      | · · · · · · · · · · · · · · · · · · · | ) ~  |
|------------|-----------------------------------------|---------------------------------------|------|
| X          | Configuraciones Categorías Introducción | 55 Catal                              | logo |
| 0          | Opciones                                |                                       |      |
| API        | Opción                                  | Configurac                            | ción |
| 0          | Activar búsqueda en el catálogo         | 1                                     |      |
| Acerca de  | Activar el calendario del catálogo      | 1                                     |      |
| Afiliación | Activar el filtrado por localización    |                                       |      |
| Elog       | Diseño                                  |                                       |      |
|            | Servicio                                | Configuración                         | n    |
| Calendario | Formato                                 | Gráfico 🗸                             | ~    |
| Catélogo   | Orden según categoría                   | Alfabético                            | ~    |
| Clases     | Orden según clase                       | Alfabético                            | ~    |
| CornetChat | Items                                   |                                       |      |

#### Categorías

Observa todas las categorías y subcategorías utilizadas actualmente en la sección "Categorías". Puedes cambiar el nombre, agregar una breve descripción o una descripción más detallada para la categoría, haciendo clic en Editar y luego en Guardar. Incluso puedes agregar una descripción de metadatos y palabras clave para una categoría, en Metadatos de SEO.

| ≡                   | Catálogo de clases         | 2 <sup>24</sup> 4 <sup>13</sup> 🗖 1 | i 🦞 🛛  | ۹ 😨 👻            |
|---------------------|----------------------------|-------------------------------------|--------|------------------|
| X                   | Catálogos Configuraciones  |                                     | ÷      | All catalogs     |
| 0                   | Local Catálogo             |                                     |        |                  |
| API                 | Name: Universidad de Artes |                                     |        |                  |
| Acerca de           | Editar                     |                                     |        |                  |
| Afiliación          | Pagination                 |                                     |        |                  |
| Elog                | Page size<br>50 V          |                                     |        |                  |
| Calendario          | Categorías                 |                                     |        | + Añadir         |
| Catálogo            | 1 Eliminar                 |                                     |        |                  |
| Clases              | Nombre                     | Editar                              | Imagen | Metadatos<br>SEO |
| Camer Court         | Animación 3D               | /                                   | -      | +                |
|                     | Antropología               | /                                   | -      | +                |
| Conferencias<br>Web | Aplicaciones de software   | /                                   | -      | +                |
| Correo              | Arquitectura de Exteriores | /                                   |        | +                |
| electrónico         | Arquitectura de Interiores | /                                   |        | +                |

### Configura el acceso de visitas al catálogo

Para permitir que los visitantes del portal examinen el catálogo, ve al Portal de administración y busca la pestaña Vista de visitante. Habilita el catálogo desde la sección páginas en el portal.

| ≡               | Portal             | 24     | <sup>3</sup> 🖩 🔟 | vi 🖓 🖓   | ર 💿 ~    |
|-----------------|--------------------|--------|------------------|----------|----------|
| 🔝<br>Afiliación | Páginas del portal |        |                  |          |          |
|                 | Título             | Editar | SEO              | Activar? | Eliminar |
| Blog            | Catálogo           | -      | -                |          |          |
|                 | Calendario         | -      | -                |          | -        |
| Calendario      | Noticias           | -      | -                |          | -        |
| Catálogo        | Contacto           | st.    | -                | ~        | -        |
| eataloge<br>⊞   | Suscribirse        | II.    | -                |          | -        |
| Clases          | Blog               | -      | -                |          | -        |
| c               | Sobre nosotros     | J.     | +                |          | Ē        |
| CometChat       |                    |        |                  |          |          |
| Ţ.              | + Añadir           |        |                  |          |          |

# Configuración de escalas de calificaciones

Las escalas de evaluación pueden ser configuradas vía Admin/Escalas de evaluación. Puedes configurar las escalas de evaluación de cada clase iniciada. Puedes editar las escalas preestablecidas y hacer la tuya.

| Ξ                   | Escalas de                            | calificación                                    | estándar            | ⊿ <sup>80</sup> 4 <sup>60</sup> ≡ ≡ B Q (2) ~ |
|---------------------|---------------------------------------|-------------------------------------------------|---------------------|-----------------------------------------------|
| X                   | Escalas de calificac                  | iones Opciones                                  |                     |                                               |
| ¢<br>API            | Escalas de cal<br>Aquí tiene sus esca | l <b>ificaciones</b><br>las estándar de calific | ación:              | ♣ Agregar escala general de calificaciones    |
| Acerca de           | Standard regu                         | ilar grading sca                                | le (Opción          | predeterminada)                               |
| S Afiliación        | Number of classes,                    | class templates, and                            | assignments u       | ing this retters gradning scale, so           |
| -                   | Calificación                          | Minimo%                                         | Letra%              |                                               |
| Blog                | A+                                    | 95                                              | 97.5                |                                               |
|                     | A.                                    | 90                                              | 92.5                |                                               |
| Calendario          | R+                                    | 80                                              | 82.5                |                                               |
|                     | B                                     | 75                                              | 77.5                |                                               |
| Catalogo            | B-                                    | 70                                              | 72.5                |                                               |
| Clases              | C+                                    | 65                                              | 67.5                |                                               |
| rā.                 | С                                     | 60                                              | 62.5                |                                               |
| CometChat           | C-                                    | 55                                              | 57.5                |                                               |
|                     | D+                                    | 50                                              | 52.5                |                                               |
| Conferencias<br>Web | D                                     | 45                                              | 47.5                |                                               |
|                     | D-                                    | 40                                              | 42.5                |                                               |
| Correo              | F                                     | 0                                               | 20                  |                                               |
| electrónico         | 🖉 Editar 📑 Hac                        | er que todas las clases (                       | utilicen esta escal | de calificación                               |

Si tienes múltiples escalas de evaluación, cuando crees una clase puedes elegir una escala para cada clase. Ve a la pestaña opciones y agrega la clase en la ventana emergente. Puedes también agregar una escala específica para cada tarea.

|               | Catálogo                                                                                                    |                |                        |               |                       |                                                                  | 24 A T T T Q Q ( | ~ 😢 |
|---------------|----------------------------------------------------------------------------------------------------|----------------|------------------------|---------------|-----------------------|------------------------------------------------------------------|------------------|-----|
| nicio         | Clases                                                                                                    | Añada una i    | nueva clase            |               |                       | Busca en el catalogo 🔍                                           | Categorías       |     |
| å.<br>(*****  |                                                                                                    | Descripción d  | Opciones               |               |                       | <b>HRK</b>                                                       | Animación 3D     | 8   |
| tiases        | 24                                                                                                    | Idioma:        | Español 🗸              | Zona horaria: | (GMT-06:00) Central 🐱 |                                                                  |                  | 0   |
| Rutas         |                                                                                                    | Curso: *       |                        | Sección: *    |                       |                                                                  | Artes visuales   |     |
| Grupos        | 1020                                                                                                    | Semestre: *    |                        | Créditos: *   |                       |                                                                  | Diseño           | ۵   |
| Catálogo      | Animación 3D Art                                                                                             | rte Escala de  |                        | ٦             |                       | s Artes                                                          | Edición de fotos | 0   |
| 2<br>Usuarios | El arte está presente no solo en el                                                                          | calificaciones | Standard regular gra 🐱 |               |                       | s buen gusto y te gustan las                                     | Fotografia       | 8   |
| Å             | mundo real sino también en el país<br>de las maravillas del mundo digital.<br>En la llavassidad de las Artes | * Opcional     |                        |               |                       | rtes, estás en el lugar<br>Guardar<br>9. Acceda a esta categoría | Moda             | ۵   |
| Recursos      | puedes estudiar animatidad do 30 para<br>aprender a hacer realidad los<br>cuentos de hadas.                  |                | crear diseños únicos.  | ox            |                       | artística que jamás hayú visto.                                  | Ŭ                |     |
| ~             | 3 items 1 ft                                                                                                 | tem            | 2 items                | 11            | 0 items               | 16 items                                                         |                  |     |
| Admin         |                                                                                                    |                |                        |               |                       |                                                                  |                  |     |

# Crea cuentas

Cada usuario deberá tener una cuenta, los tipos de cuenta que se pueden crear en NEO son:

- Estudiante puede inscribirse en clases, enviar tareas, comunicarse con maestros y amigos, usar herramientas de colaboración;
- Profesor puede crear clases y dar clases, crear y evaluar tareas y comunicarse con los estudiantes;
- Administrador tiene todos los privilegios del sitio, puede personalizar el sitio, crear políticas y crear cuentas;
- ✓ Asistente de profesor puede ayudar a los profesores a organizar clases, pero no puede cambiar el contenido de la clase o eliminar una clase;
- ✓ Padres puede accesar al sitio y dar seguimiento al progreso del alumno;
- Administrador parcial puede administrar solo ciertos aspectos del sitio;
- Monitor solo vista, puede accesar a casi todas las páginas, pero no puede editar;
- Mentor son usuarios que principalmente dan asistencia personalizada a otros usuarios llamados mentees.

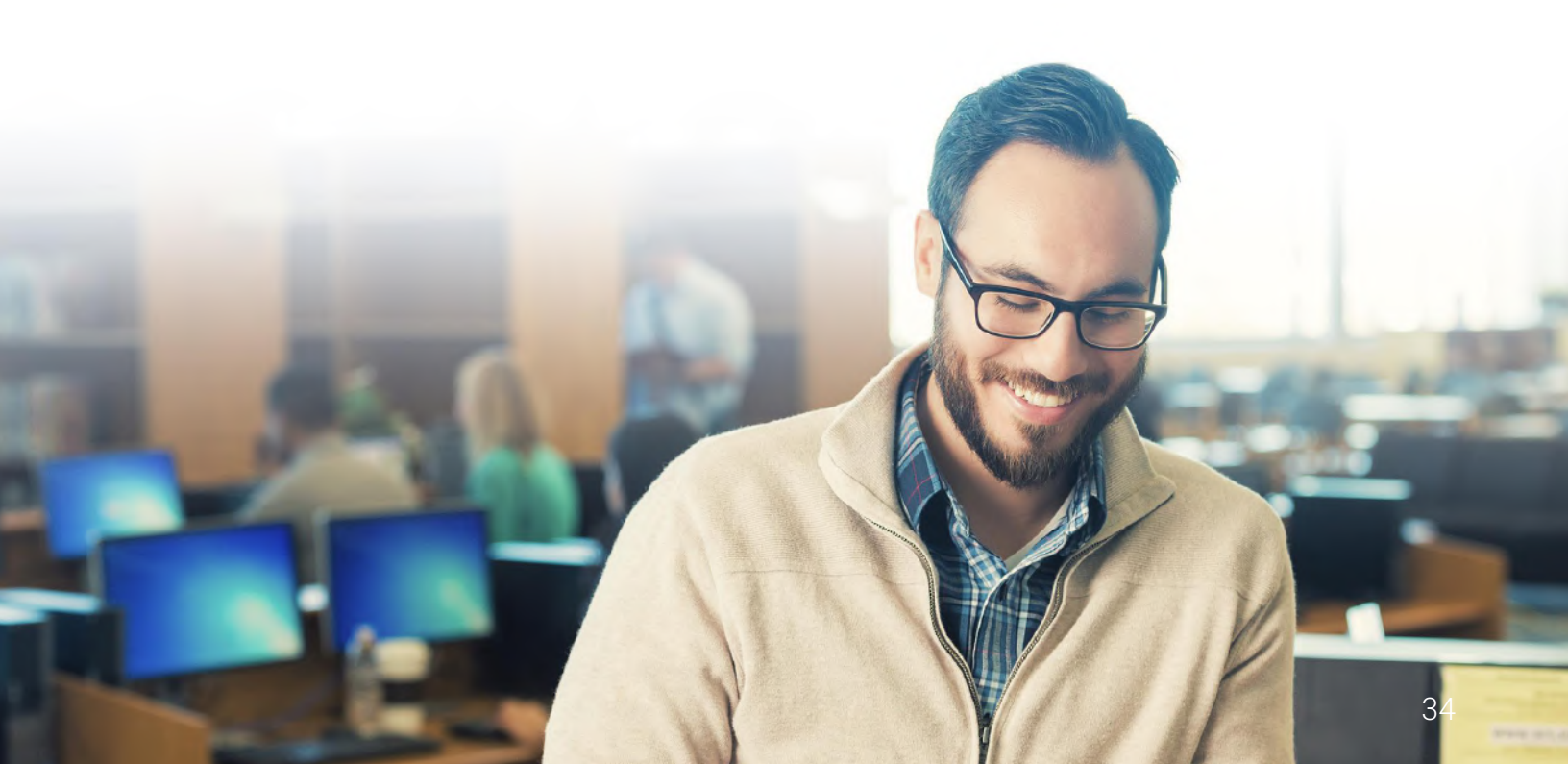

#### Agregar cuentas

Visita Admin/ Cuentas para encontrar tus opciónes para añadir cuentas:

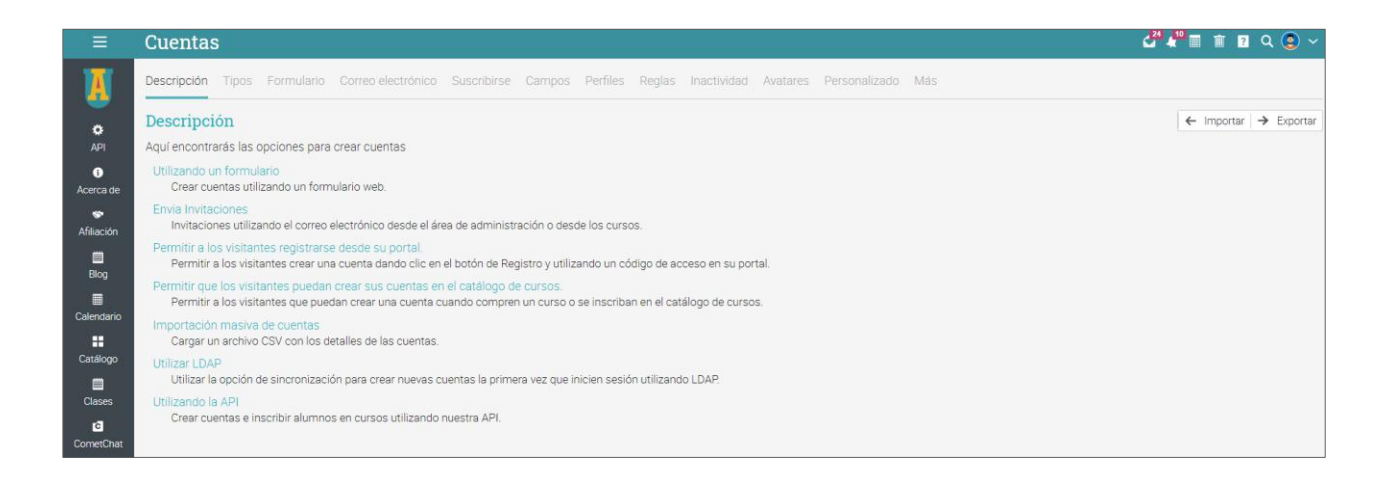

#### Añade cuentas usando una forma

Esta opción te permite agregar cuentas rápidamente mediante un formulario. Para comenzar, visita la pestaña Formulario. Selecciona el tipo inicial de cuenta que deseas crear, si deseas enviar instrucciones de inicio de sesión, si requieres que los usuarios cambien sus contraseñas cuando inician sesión por primera vez y el número aproximado de cuentas que desea agregar.

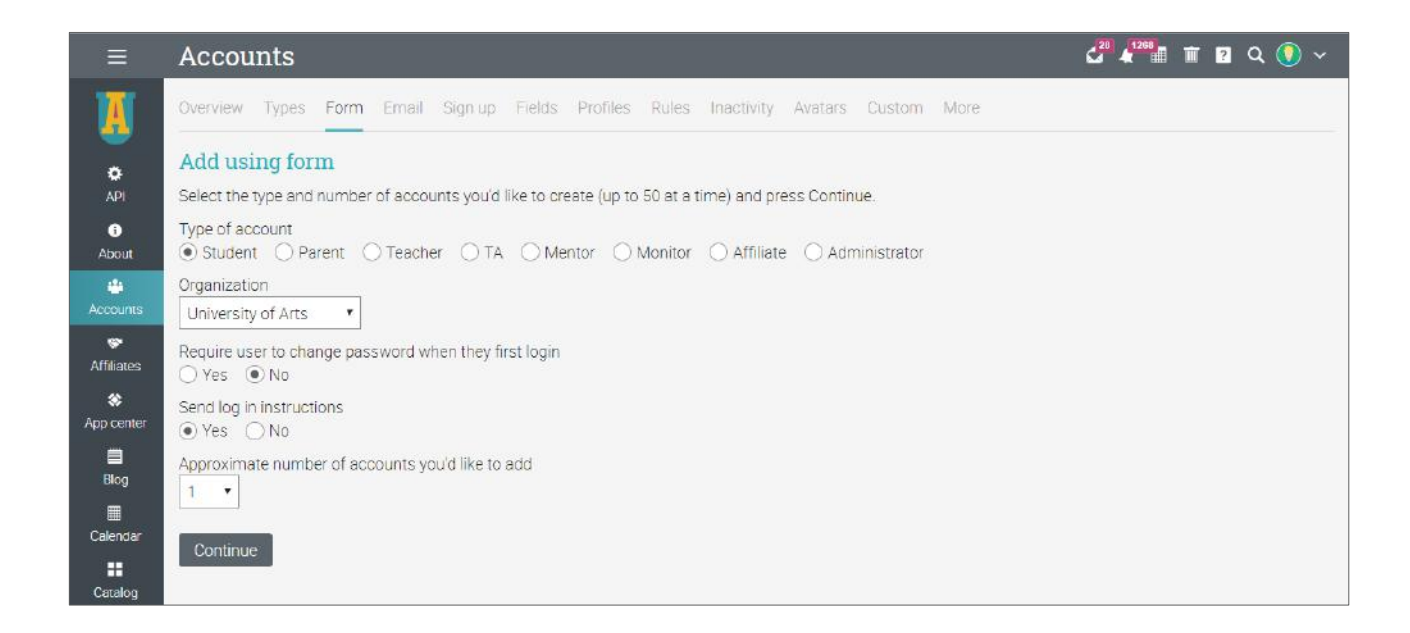

Invitación de correo electrónico

Para invitar a los usuarios mediante un correo electrónico ve a la pestaña email. Selecciona el tipo, después un número aproximado de invitaciones que deseas enviar, después da clic en continuar.

| ≡            | Cuentas 🛃 🖓 🏛 🖮 🖞 🛽 🔍 😨 🗸                                                                                                    |
|--------------|----------------------------------------------------------------------------------------------------|
| I            | Descripción Tipos Formulario Correo electrónico Suscribirse Campos Perfiles Reglas Inactividad :                                                                                                    |
| ø            | Envia Invitaciones                                                                                                    |
| API          | Para enviar invitaciones, primero introduzca el número de invitaciones que desea enviar (hasta 50 a la vez) y haga clic en<br>Continuar. Entonces escriba las direcciones de correo electrónico y haga clic en Enviar. |
| Acerca de    | Tipo de cuenta<br>Estudiante Padre Profesor Afiliarse Administrador                                                                                                    |
| Afiliación   | Organización<br>Administración                                                                                                    |
| Blog         | Número aproximado de invitaciones que desea enviar                                                                                                    |
| E Calendario | 1 🗸                                                                                                    |
| Catálogo     | Continuar                                                                                                    |

Se envía la invitación por correo electrónico, pero la cuenta no se crea hasta que el usuario acepta la invitación y luego pasa por el proceso de registro normal. Puedes ver una lista de personas invitadas yendo al catálogo de Usuarios en la barra izquierda, en la pestaña Invitados. Vuelve a enviar las invitaciones si es necesario.

|                      | Usuarios              |                    |                      |         | 24 4 <sup>13</sup> 🔳 1 | T 🖞 🛛 Q 😨 🗸 |
|----------------------|-----------------------|--------------------|----------------------|---------|------------------------|-------------|
| I                    | Catálogo Micírculo In | vitado 2 Archivado |                      |         |                        | +           |
| fi<br>Inicio         | Invitado              | Cancelar           |                      |         |                        |             |
| <b>Å</b> å<br>Clases | Nombre                | Tipo de cuenta     | Correo electrónico   | Enviado | Vínculo web            | Aceptado    |
|                      | 🗌 🚺 Jess Correa       | Estudiante         | jesscalv@jmail.com   | 4:45 pm | B                      |             |
| Grupos               | Mariana<br>Palacios   | Estudiante         | mariana123@jmail.com | 4:46 pm | B                      | -           |
| Catálogo             |                       |                    |                      |         |                        |             |

Configura la suscripción

Genera códigos de acceso que permitan crear cuentas. Para empezar a configurar el inicio de sesión ve a la pestaña de suscribirse.

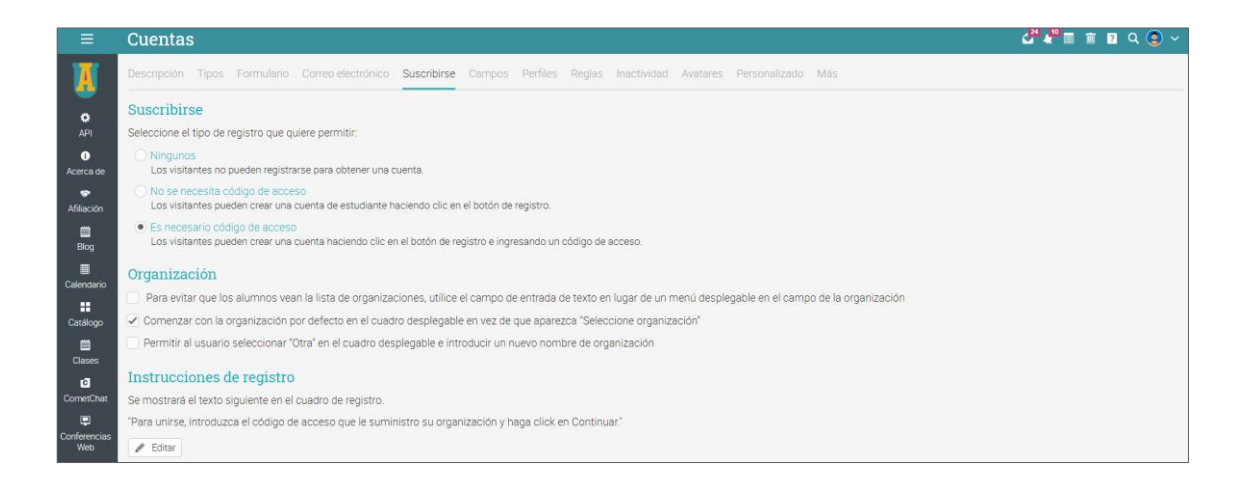

Si eliges la opción de registro sin un código de acceso, puedes crear una cuenta simplemente haciendo clic en el botón Registrarse y luego ingresando los detalles de tu cuenta. Si deseas utilizar códigos de acceso, puedes configurarlos en el área de códigos de acceso.

| ≡                                              | Cuentas                                                              | 24 4 <sup>13</sup> 🏾 🔟             | 📲 ? Q 😨 ~         |
|------------------------------------------------|----------------------------------------------------------------------|------------------------------------|-------------------|
| Correo<br>electrónico                          | Códigos de acceso                                                    |                                    |                   |
|                                                | Códigos de acceso que permiten a los usuarios registrar una cuenta h | aciendo click en el botón Inscripc | ión de su portal. |
|                                                | Tipo                                                                 | Código de acceso                   | Habilitado        |
| ✓<br>Cumplimiento                              | Administrador                                                        |                                    | -                 |
| ` <b></b>                                      | Afiliarse                                                            |                                    | -                 |
| E-comercio                                     | Clase                                                                | Auto-generada                      | -                 |
| ۵                                              | Estudiante                                                           | student                            | ~                 |
| Entrada<br>sencilla                            | Padre                                                                |                                    | -                 |
| E                                              | Profesor                                                             | iamready                           | ~                 |
| Equella<br>II.<br>Escalas de<br>calificaciones | / Editar                                                             |                                    |                   |

Cada tipo de usuario puede tener su propio código de acceso. Los códigos pueden estar activos todo el tiempo o por un período limitado.

Después, los estudiantes pueden unirse al sitio haciendo clic en la opción Registrarse con un código de acceso, ingresando el código y la información de cuenta requerida.

# Guía de introducción para Administradores

| UNIVERSITY<br>OF ARTS                     | Catálogo                    | ndario Noncias<br>ar sesión | Contacto                      | Sobre nosotros                                                                                                    | Blog Suscrit | birse Iniciar sesión |
|-------------------------------------------|-----------------------------|-----------------------------|-------------------------------|----------------------------------------------------------------------------------------------------|--------------|----------------------|
|                                           | ID<br>ac                    | de usuario<br>Imin          |                               | A DESCRIPTION OF A DESCRIPTION OF A DESC |              |                      |
| Sigue tu pas<br>Cultive su talento usando | sión co<br>o nuestros curso | ontraseña                   |                               |                                                                                                    | 6            |                      |
| Contacto                                  |                             | Iniciar<br>¿Recordarme?     | sesión<br>¿Has olvic<br>contr | dado tu<br>aseña?                                                                                                    |              |                      |
| -                                         | Oreg                        | istrese con un código       | ) de acceso                   | >                                                                                                    |              |                      |
|                                           | /                           |                             |                               |                                                                                                    |              |                      |

Importa cuentas desde un archivo

Esta opción te permite crear o actualizar cuentas rápidamente importando la información de un archivo de valores separados por comas (CSV).

| Ξ                 | Cuentas 🖉 🦑 🆩 😰 🔍 Catalina Santacruz 💽 🗸                                                                                                    |
|-------------------|----------------------------------------------------------------------------------------------------|
| A                 | Descripción Tipos Formulario Correo electrónico Suscribirse Campos Perfiles Reglas Inactividad Avatares Personalizado Más                                                                                |
| 🔅<br>API          | Descripción <ul> <li>Aquí encontrarás las opciones para crear cuentas</li> <li>Exportar</li> <li>Exportar</li> </ul>                                                                                     |
| ()<br>Acerca de   | Utilizando un formulario<br>Crear cuentas utilizando un formulario web.                                                                                                    |
| 🔝<br>Afiliación   | Envia Invitaciones<br>Invitaciones utilizando el correo electrónico desde el área de administración o desde los cursos.                                                                                  |
| iiii<br>Blog      | Permitir a los visitantes registrarse desde su portal.<br>Permitir a los visitantes crear una cuenta dando clic en el botón de Registro y utilizando un código de acceso en su portal.                   |
| III<br>Calendario | Permitir que los visitantes puedan crear sus cuentas en el catálogo de cursos.<br>Permitir a los visitantes que puedan crear una cuenta cuando compren un curso o se inscriban en el catálogo de cursos. |
| Catálogo          | Importación masiva de cuentas<br>Cargar un archivo CSV con los detalles de las cuentas.                                                                                                    |
| Clases            | Utilizando la API<br>Crear cuentas e inscribir alumnos en cursos utilizando nuestra API.                                                                                                    |

Selecciona el tipo inicial de cuenta que deseas crear, luego elige el archivo de su computadora que contiene las filas CSV e indica qué valor está en qué columna.

# Guía de introducción para Administradores

| ≡                     | Importar de la ca                                                                                                    | talina Santacruz 🚺 🗸    |
|-----------------------|----------------------------------------------------------------------------------------------------|-------------------------|
| ٥                     | Importar cuentas                                                                                                    |                         |
|                       | Para añadir cuentes desde un CSV (valor separado por una coma), seleccione primero el archivo para subir.<br>Indique la columna para cada valor y pulse Continuar.                                                      |                         |
| Acerca de             | Si omite una identificación y/o contraseña de usuario, se le darán valores únicos automáticamente.<br>Se le pedirá que confirme la información antes de que se añadan realmente las cuentas.                            |                         |
| Afiliación            | Si se encuentra una cuenta con una identificación de alumno o de profesor que coincida, se actualizarán los campos<br>con los nuevos valores en lugar de crear una nueva cuenta.                                        |                         |
| Blog                  | Instrucciones para acceder serán enviadas a cada nuevo usuario, acompañadas de su id, contraseña y un enlace para entrar al sistema. Si el usuario tiene una dirección de email el meno<br>cuenta dentro de 15 minutos. | saje se re-enviará a su |
| Calendario            | Para personalizar las instrucciones de registro de una nueva cuenta, haga click en aquí.                                                                                                    |                         |
| Catálogo              | Archivo                                                                                                    |                         |
| E<br>Clases           | + Añadir archivo                                                                                                    |                         |
| CometChat             | Valores                                                                                                    |                         |
| ×                     | Valor                                                                                                    | Columna                 |
| Correo<br>electrónico | LMSID                                                                                                    | Ningunos 🗸              |
| 🚆<br>Cuentas          | Nombre                                                                                                    | Ningunos 🗸              |
| Ū                     | Apellido                                                                                                    | Ningunos 🗸              |
| Cumplimiento          | Sobrenombre                                                                                                    | Ningunos 🐱              |

Todos los campos excepto el nombre y apellido son opcionales. Si omites un ID de usuario y / o contraseña, se les otorgan valores únicos automáticamente. Tienes algunas opciones más, como solicitar a los usuarios que cambien la contraseña en su primer inicio de sesión, luego haz clic en Continuar.

| Opciones                                                                            |
|-------------------------------------------------------------------------------------|
| Organización<br>AppletonSpain 🗸                                                     |
| Dry run: check import but don't change anything<br>Sí ONo                           |
| Requerir al usuario cambiar su contraseña cuando accedan por primera vez.<br>Sí  No |
| Actualizar contraseñas para cuentas que ya existen<br>O Sí   No                     |
| Formato de fecha <ul> <li>mm/dd/yyyy</li> <li>dd/mm/yyyy</li> </ul>                 |
| Enviar instrucciones para entrar<br>• Sí No                                         |
| Continuar                                                                           |

# Gestión de usuarios

Puedes ver los usuarios visitando el catálogo de usuarios. Haz clic para saber más detalles acerca de ellos.

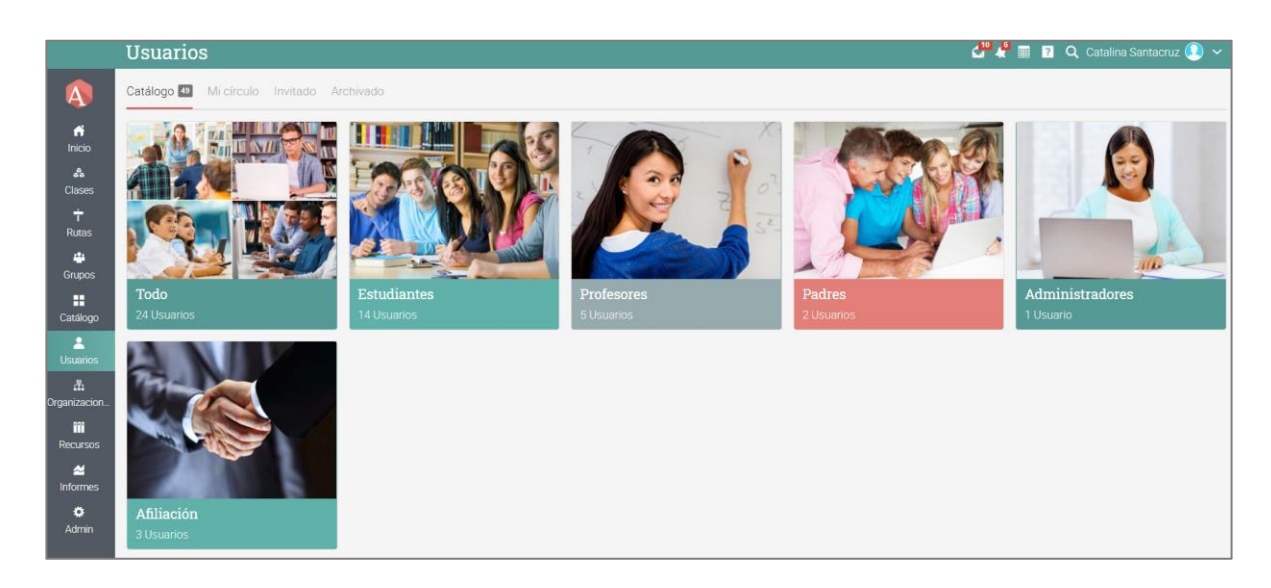

Por ejemplo, si haces clic en Estudiantes, puedes realizar varias acciones como: enviar mensajes, ver sus calificaciones, otorgar insignias y certificados, archivar estudiantes o incluso eliminarlos de la plataforma.

|              | Catálogo 🖉 🦨 🖬 🖬 🔍 Catalina Santacruz 🕕 🗸 |                                                                    |                    |              |              |                 |              |                 |        |                 |
|--------------|-------------------------------------------|--------------------------------------------------------------------|--------------------|--------------|--------------|-----------------|--------------|-----------------|--------|-----------------|
| 4            | Todo Est                                  | udiantes 💶 Profesores Padres Administradores Afiliación            |                    |              |              |                 |              |                 |        | + 🖬 🔶 Usuarios  |
| fi<br>Inicio | Estudiar                                  | ntes                                                               |                    |              |              |                 |              |                 |        |                 |
| *            | Q 🖾 M                                     | Iensaje 🛛 🖸 Calificaciones 📄 Portafolio 🔍 Contraseñas 🕉 Volver a d | enviar los datos ( | de acceso (k | gin) + Recon | ocimiento   🖋 E | Editar   - E | liminar Archivo |        | Ann an a        |
| Clases       | Nomt                                      | ore ▼                                                              | Clases             | Rutas        | Completada   | Desactivado     | Grupos       | Reconocimientos | Padres | Ultima visita 🕈 |
| †<br>Rutas   | 0                                         | Carlito, Roberto                                                   | 14                 | 1            | 2            | 9               | 9            | 38              | 1      | hace 39 días    |
| *            | 0                                         | Casparino, Mariana                                                 | 14                 |              | 1            |                 | 3            | 11              |        | hace 39 días    |
| Grupos       | - 3                                       | Dominguez, Miguel                                                  | 4                  | ā            | ē.           | ۵.              | 1            | 12              | 1      | hace 39 días    |
| Catálogo     | 0 🔕                                       | Gomez, Raul                                                        | 14                 | ÷            | 2            | 12              | 6            | 20              | 120    | hace 35 días    |
| Usuarios     | - <b>O</b>                                | Hernandez, Mateo                                                   | 2                  |              | 1            | -               | *            | 11              |        | hace 35 días    |
| nganizacion  | •                                         | Iglesio, Julio                                                     | 11                 | 1            | 4            |                 | 11           | 15              | 12.5   | hace 8 días     |
| Recursos     | 0 📀                                       | Montecristo, Antonio                                               | 14                 | υ.           | 2            | 10              | 6            | 38              |        | hace 35 días    |
| . ≝          |                                           | Ramon, Lupita                                                      | 14                 | 1            | *            | *               | 6            | 33              | 2      | hace 39 días    |
| intormes     | i 🖸 🔕                                     | Ramorez, Jorge                                                     | 14                 | 1            | 1            |                 | 5            | 19              |        | hace 35 días    |
| Admin        |                                           | Romeiro, Estefana                                                  | 12                 | 1            | 2            | 12              | 2            | 14              | 121    | hace 151 días   |

# Uso de la automatización

La automatización te permite configurar reglas que deben aplicarse cuando los estudiantes se inscriban en grupos, completen clases y rutas de aprendizaje e incluso cuando se retrasen en sus niveles de dominio. Por ejemplo, puedes definir reglas que activen acciones como enviar un mensaje personalizado cuando los estudiantes se inscriben en una clase o enviar una notificación cuando una cuenta se vuelve inactiva.

Los administradores suelen ser responsables de establecer reglas para las cuentas, mientras que los maestros agregan reglas para las clases y las rutas de aprendizaje. Aquí hay una lista de reglas que puedes agregar:

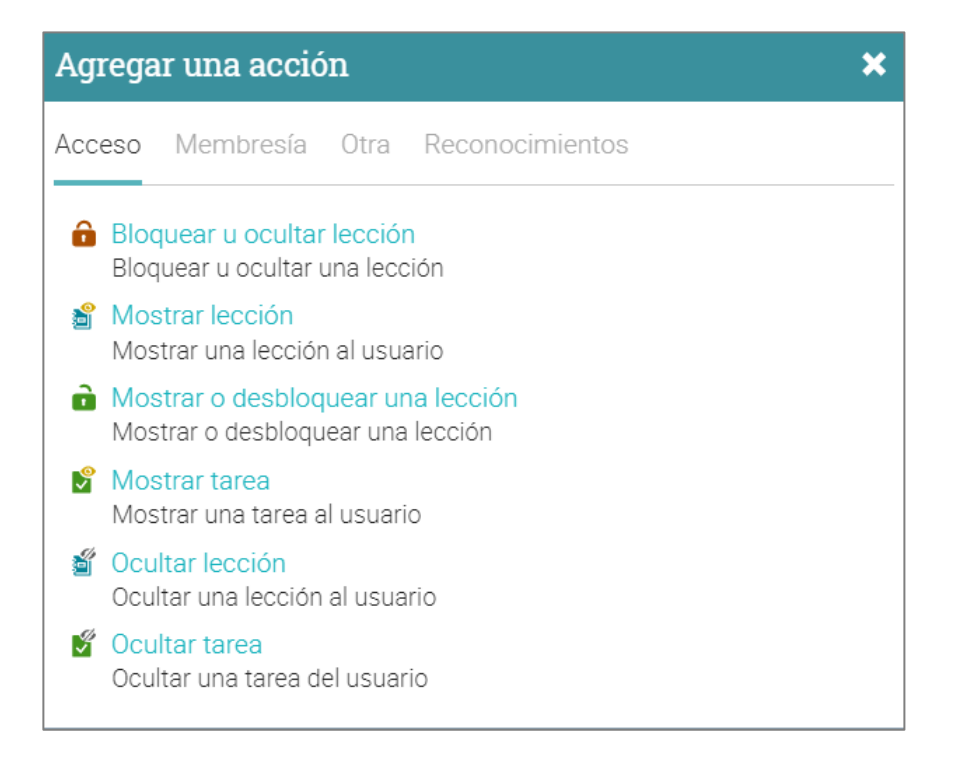

#### Añade acciones a tus cuentas

Puedes definir acciones que ocurren cuando se crean cuentas. Las reglas de cuentas incluyen acciones que se activan cuando se agregan usuarios y cuando los usuarios están inactivos. Para agregar reglas, visita la sección Cuentas/Reglas. Aquí puedes agregar también acciones de inicio de sesión.

| Ξ                          | Cuentas                                                                                         | 2 <sup>20</sup> 4 <sup>13</sup> 🔳 🔳 🗎 | ? (    | م 😨 ~    |
|----------------------------|-------------------------------------------------------------------------------------------------|---------------------------------------|--------|----------|
| I                          | Descripción Tipos Formulario Correo electrónico Suscribirse Campos Perfiles Reglas Inactividad  | Avatares Persona                      | lizado | Más      |
| ¢<br>API                   | Acciones agregadas<br>Seleccione acciones que pueden ser realizadas cuando se agrega una cuenta |                                       |        |          |
| 0                          | Acción                                                                                          | Agregado                              | Editar | Eliminar |
| Acerca de                  | Send the "nueva cuenta' canned message                                                          | 27 Feb 2020                           | ø      | -        |
| Se Afiliación              | 🔹 Add to group Fotografía de cine                                                               | 16 Oct 2020                           | ı      | -        |
|                            | 🚔 Archivar usuario                                                                              | 16 Oct 2020                           | I      | -        |
| Blog<br>Elog<br>Calendario | + Añadir<br>Acciones para acceder                                                               |                                       |        |          |
| Catálogo                   | Añada aquí las acciones que serán ejecutadas cuando un usuario entre en el sistema.<br>+ Añadir |                                       |        |          |

Para añadir acciones de inactividad, visita la pestaña de inactividad:

| Ξ               | Cuentas d                                                                                               | 24 43 🔳 🗊 🤅    | <b>9</b> ? ) | ۹ 😨 🗸    |
|-----------------|----------------------------------------------------------------------------------------------------|----------------|--------------|----------|
| A               | Descripción Tipos Formulario Correo electrónico Suscribirse Campos Perfiles Reglas Inactividad Ave      | atares Persona | lizado       | Más      |
| •               | Inactividad                                                                                             |                |              |          |
| API             | Servicio                                                                                                |                |              | Editar   |
| 6               | 9 Determine el número de días sin acceso a la plataforma antes de considerar a un usuario como inactivo |                |              | 1        |
| S<br>Afiliación | Acciones para inactividad<br>Agregar acciones que deben ser realizadas cuando se desactiva un usuario.  |                |              |          |
| Blog            | Acción                                                                                                  | Agregado       | Editar       | Eliminar |
| Calendario      | Send custom notification to usuario                                                                     | 16 Oct 2020    | /            | -        |
| Catálogo        | ד רווסעוו                                                                                               |                |              |          |

# Como inscribir en clases a estudiantes

El catálogo de clases muestra todas las clases y rutas de aprendizaje disponibles en tu escuela. Los estudiantes pueden acceder al Catálogo de la clase a través del portal de visitantes o desde su cuenta haciendo clic en el botón Catálogo.

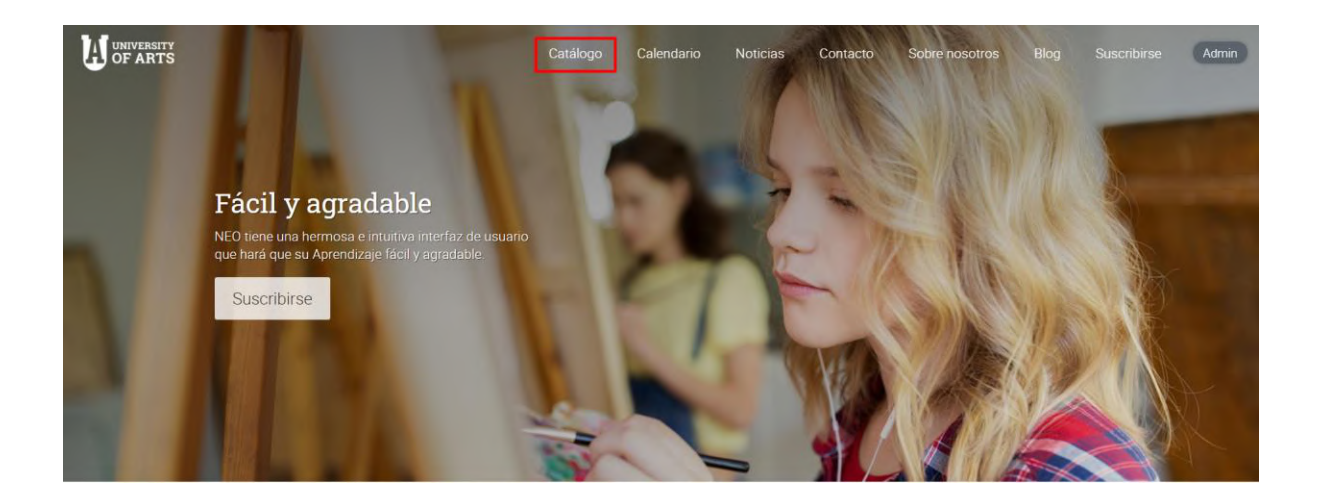

El catálogo está organizado en categorías y subcategorías. Cada categoría tiene su propia descripción y muestra el número de elementos de la categoría.

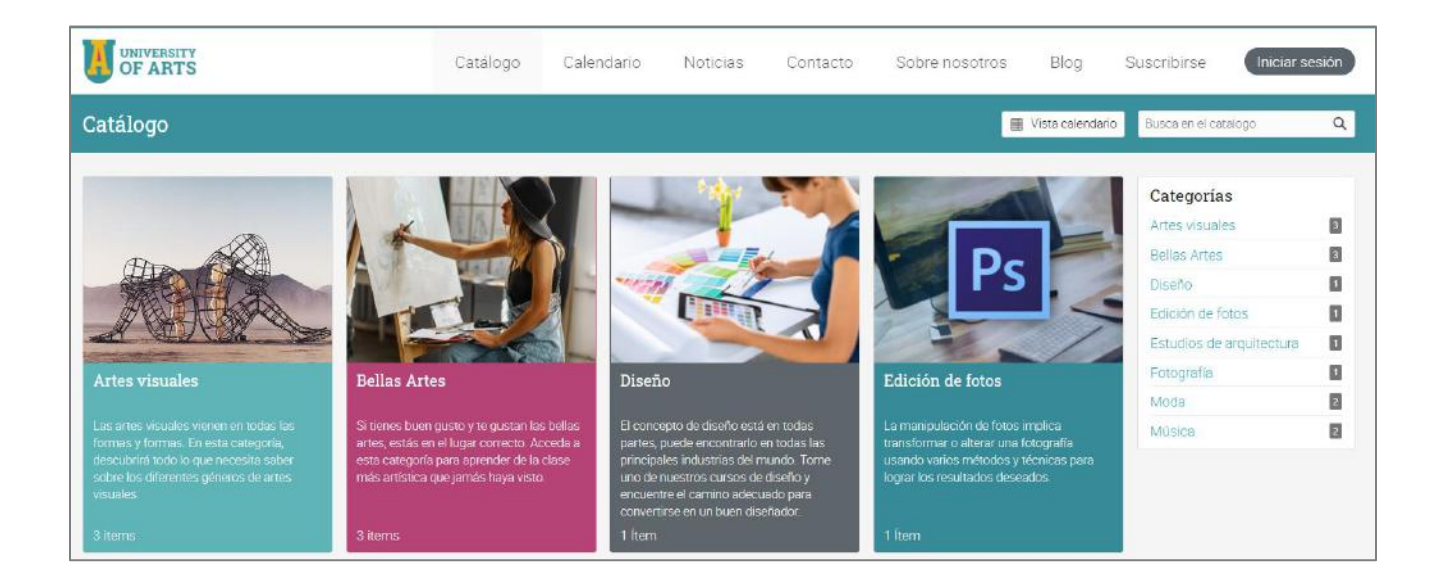

Una categoría puede tener clases, rutas de aprendizaje y elementos como paquetes, suscripciones y medios digitales si el comercio electrónico está habilitado. Cada artículo tiene su propia imagen y muestra el profesor, una descripción, un código de clase y sección, un precio si se utiliza el comercio electrónico y reseñas.

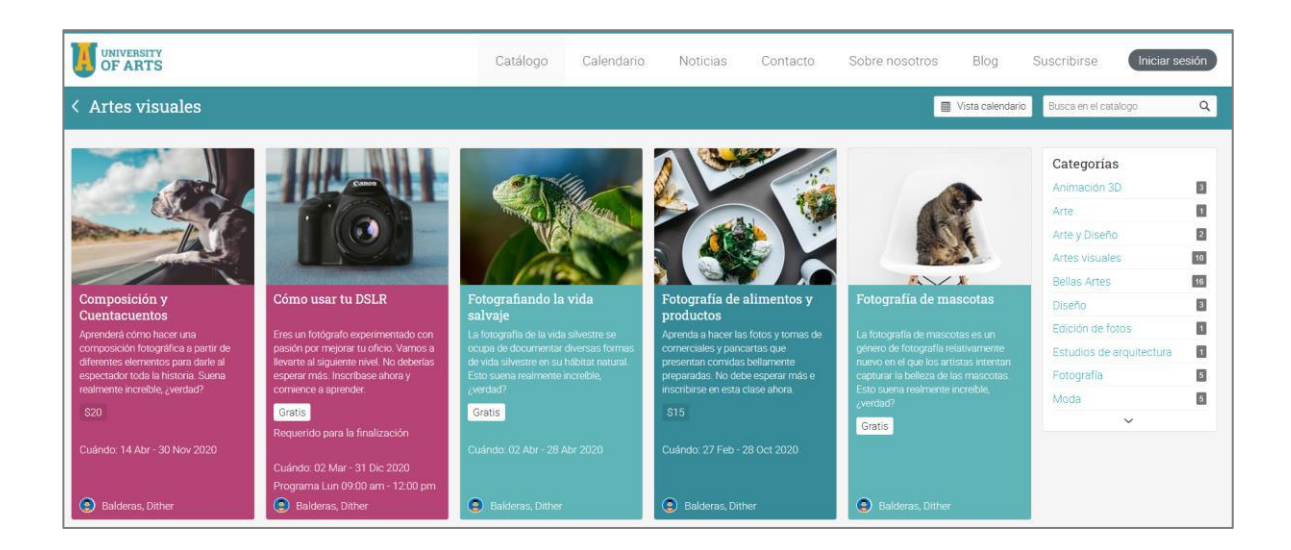

Los elementos del catálogo tienen su propia página de descripción general con detalles como una descripción, el esquema del contenido de la clase o la ruta de aprendizaje, los certificados que otorga y las reseñas.

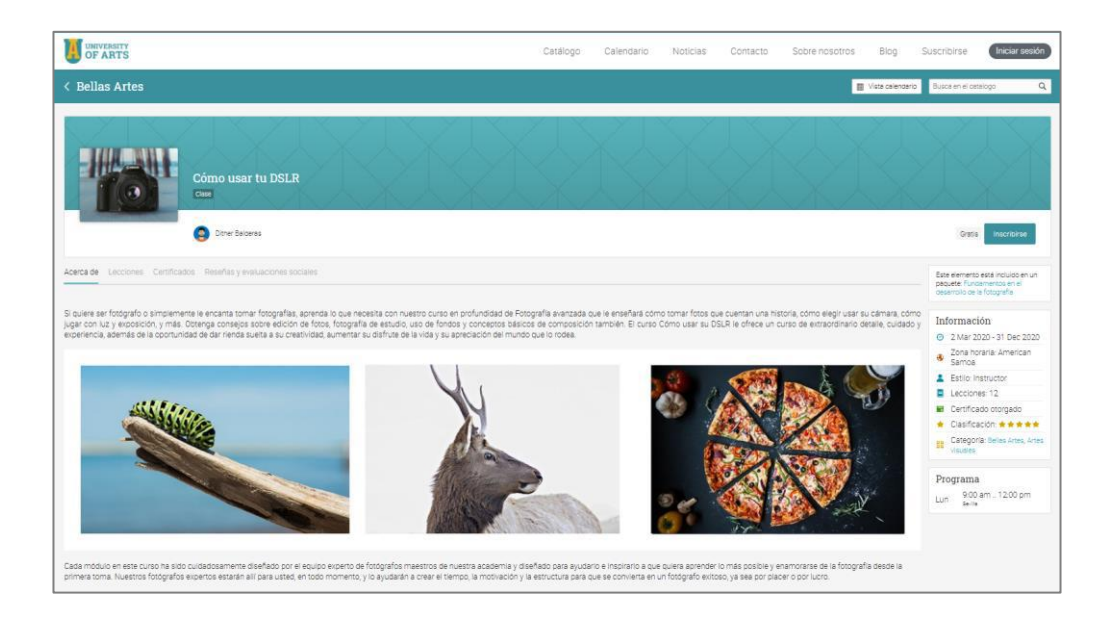

Inscribirse en una clase a través del catálogo de clases es muy sencillo. Si la clase tiene inscripción abierta, los estudiantes pueden inscribirse haciendo clic en el botón Inscribirse.

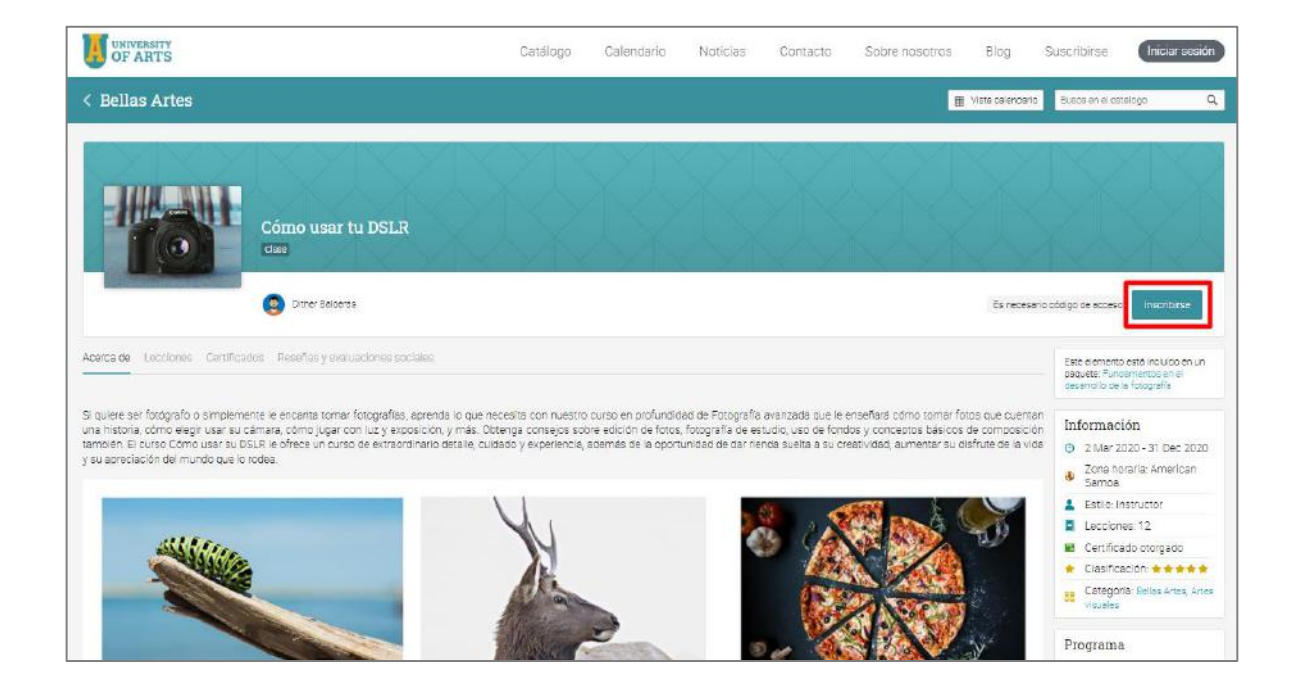

Si la clase requiere un código de acceso al momento de la inscripción, los estudiantes deben ingresar el código de acceso proporcionado por el administrador y hacer clic en Inscribirse.

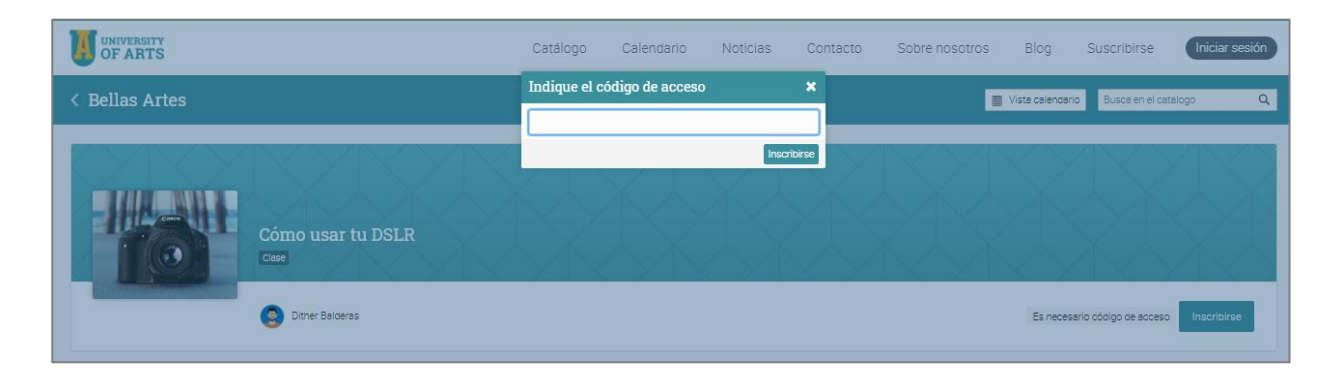

### Configurar mensajes predeterminados

Muchas de las acciones que realizan los usuarios en la plataforma, como la inscripción, la baja y la desactivación, tienen asociados mensajes que se les envían. El contenido de estos mensajes se puede personalizar yendo a Admin / Mensajes.

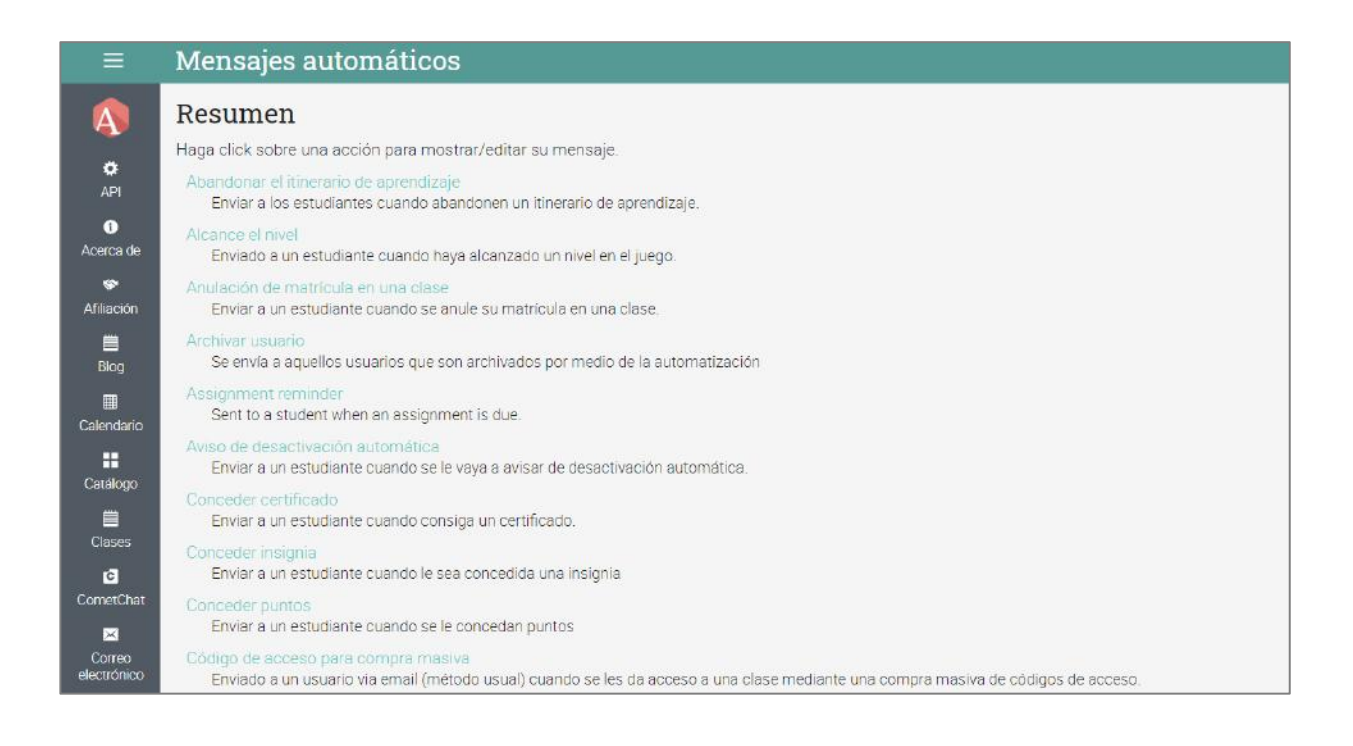

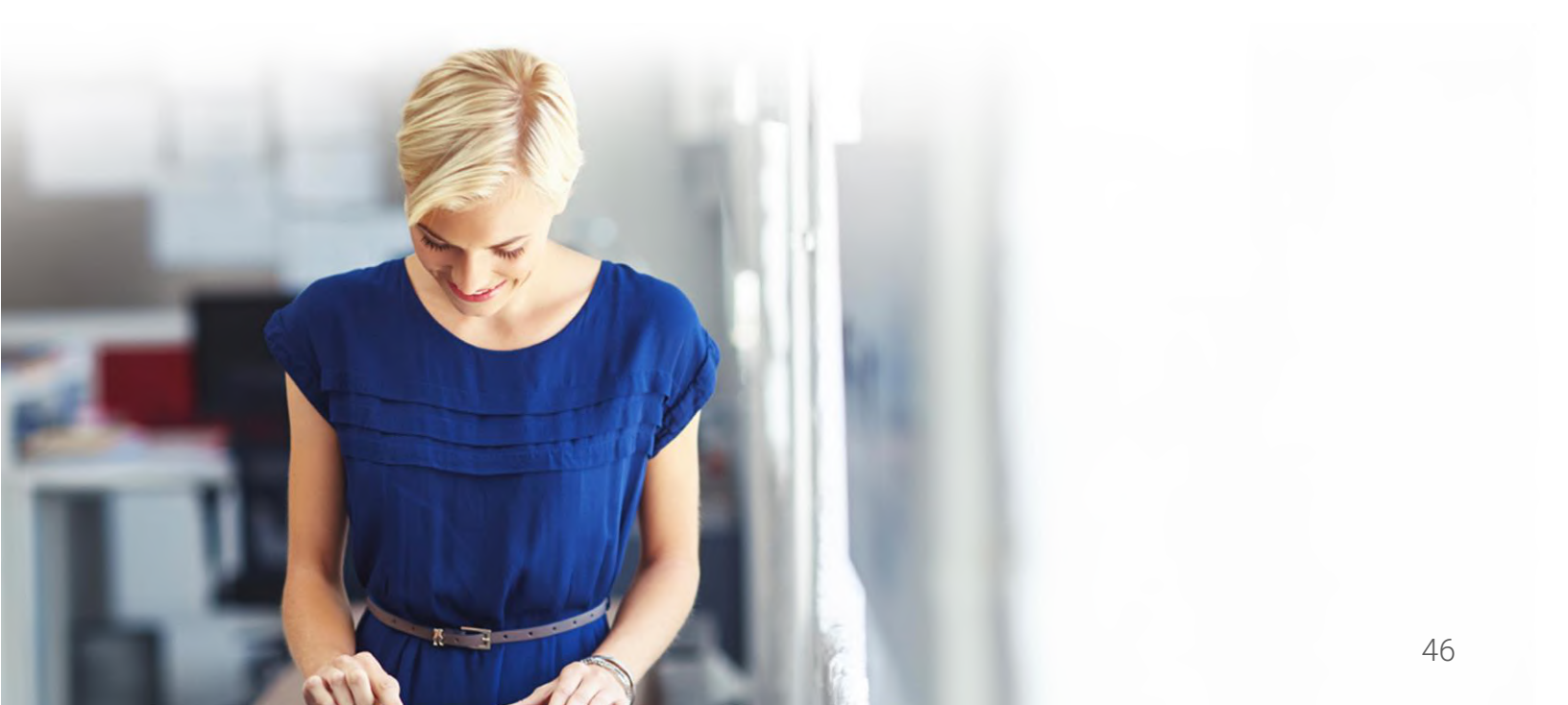

Para cambiar el mensaje automatizado asociado a una acción, haz clic en la opción Editar, luego ingresa el nuevo asunto y contenido.

| ≡                 | Mensajes automáticos                                                   |
|-------------------|------------------------------------------------------------------------|
| A                 | Conceder certificado                                                   |
| ¢                 | Asunto                                                                 |
| API               | Has conseguido el certificado @certificate_name                        |
| i<br>Acerca de    | Contenido                                                              |
| *                 | ¡Felicidades, se le ha otorgado el certificado @certificate_name!      |
| Afiliación        | @certificate_picture                                                   |
|                   | @why                                                                   |
| Blog              | Para ver o imprimir sus reconocimientos, haga clic en @link_to_awards. |
| III<br>Calendario | 🖋 Editar                                                               |
|                   |                                                                        |
| Catalogo          |                                                                        |

Cada acción tiene variables asociadas que se pueden insertar en el mensaje automatizado usando la sintaxis "@".

| Ξ                             | Mensajes automáticos de la catalina Santacruz 🔍 🗸                                                                                                    |
|-------------------------------|----------------------------------------------------------------------------------------------------|
| C<br>API<br>0                 | Conceder certificado Cancelar<br>Las siguientes variables pueden ser empleadas en el asunto y en el cuerpo del mensaje: @certificate_image, @certificate_name, @certificate_picture, @class_finish_date, @class_id, @class_name,<br>@class_name_with_link, @class_start_date, @course_code, @credits, @days_in_class, @days_left, @deactivate_students_after, @organization_ld, @organization_name, @path_id, @path_name,<br>@path_name_with_link, @section_code, @site_name_with_url, @teacher_name, @teacher_name_with_link, @user_first_name, @user_full_name, @user_full_na |
| Acerca de<br>😴<br>Afiliación  | Asunto<br>Has conseguido el certificado @ <u>certificate_name</u>                                                                                                    |
| Biog<br>Electro               | $ \begin{array}{cccccccccccccccccccccccccccccccccccc$                                                                                                    |
| Catálogo                      | Felicidades, se le ha otorgado el certificado @ <u>certificate_name</u> !<br>@ <u>certificate_picture</u><br>@why                                                                                                    |
| Clases<br>C<br>C<br>CometChat | Para ver o imprimir sus reconocimientos, haga clic en @l <u>ink_</u> to_ <u>awards</u> .                                                                                                    |
| Correo<br>electrónico         | 20 WORDS                                                                                                    |
| 👙<br>Cuentas                  | Guardar                                                                                                    |

# Creación de Informes

Puedes crear informes sobre muchos aspectos de la plataforma, como estadísticas del sistema, finalización de clases e inscripciones a clases. NEO también proporciona informes personalizados, que puedes configurar.

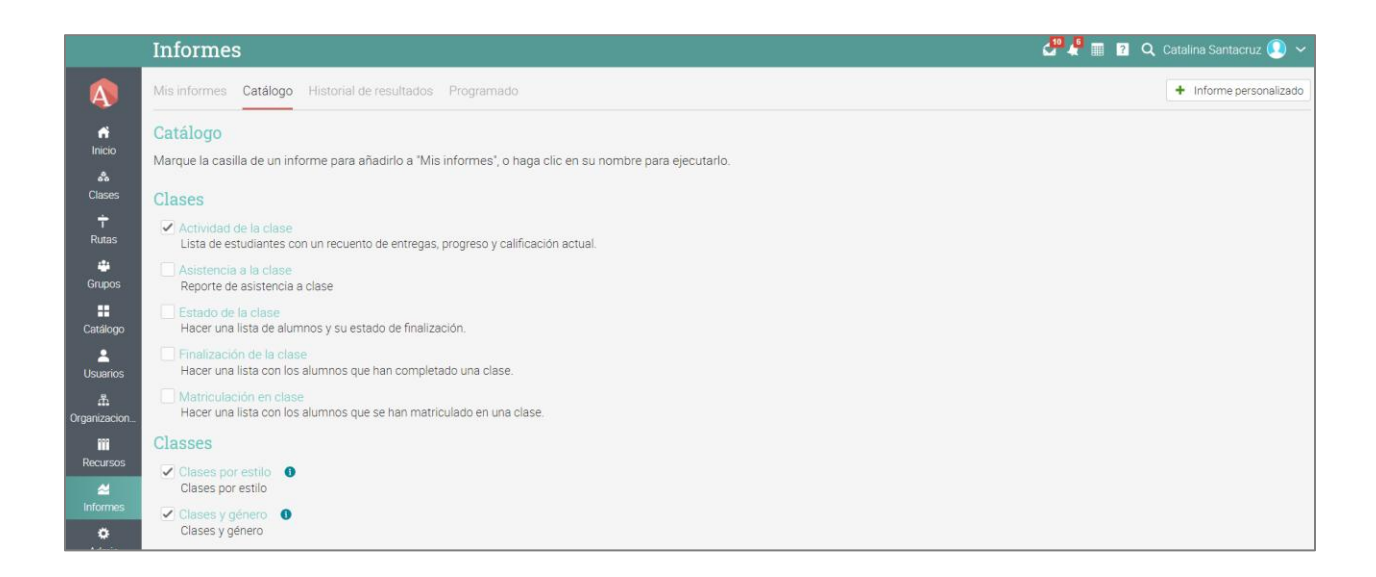

Ten en cuenta que esta función debe instalarse primero a través del App Center. Luego, ve al menú Informes en la barra izquierda y haz clic en Catálogo.

Aquí hay algunos informes para comenzar:

#### Estadísticas del sitio

En este informe, verás estadísticas sobre la cantidad de usuarios, clases, inscripciones, asignaciones, almacenamiento y más. Para generar el informe, ingresa un nombre y haz clic en Ejecutar. Cuando finalices el informe, recibirás una notificación. En la notificación, tendrás un enlace a los detalles del informe.

### Matriculación en clase

En el informe de Matriculación en clase, puedes ver las inscripciones de una clase dentro del período de tiempo que elijas.

| Añadir inforn | ne                                                        | ×    |
|---------------|-----------------------------------------------------------|------|
| Nombre        | Matriculación en clase                                    |      |
| Cuándo        | Rango de fechas      Últimos períodos      Período actual |      |
| Comenzar      | 25 Agosto 2020 Terminar 01 Septiembre 2020                |      |
| Clases input  | Select      Manually input IDs                            |      |
| Clases        | Select options -                                          |      |
| Organización  | Select options 🔹                                          |      |
| Resultado     | Gráfico HTML CSV                                          |      |
| Catálogo      | verificar y guardar en el catálogo                        |      |
| Ejecutar      | Inmediatamente     Programa                               |      |
|               | Eject                                                     | utar |

### Estatus de clase

En el informe de estado de la clase, puedes ver el estado de inscripción de los alumnos de una clase y la cantidad de tareas que tienen que hacer.

### Finalización de clase

En el informe de finalización de la clase, puedes ver el número de finalizaciones de una clase en el período que elijas.

#### Uso de tareas

En el Informe de uso de tareas, puedes ver cómo los profesores están usando cada tipo de tarea. Los administradores pueden ejecutar el informe sobre todos los profesores o sobre un profesor específico, y los totales para cada tipo de tarea se muestran en la parte inferior del informe.

### Trabajo perdido

En el informe de trabajo faltante, puedes ver el trabajo faltante de los estudiantes de una clase en el período que elijas.

### Términos y condiciones

Este informe genera una lista de usuarios que han aceptado los Términos y Condiciones de tu portal.

### Estadísticas organizacionales

En el informe de estadísticas de la organización, puedes ver estadísticas sobre cada organización que administras.

### Reportes personalizados

Los informes personalizados le permiten seleccionar los datos sobre los que desean informar, como usuarios, clases, rutas, organizaciones y más.

|                                                                        | Informes                                                                                                    |                                                                                                    | 🚰 🦑 🖩 🛛 🍳 Catalina Santacruz 🚇 🤊 |
|------------------------------------------------------------------------|----------------------------------------------------------------------------------------------------|----------------------------------------------------------------------------------------------------|----------------------------------|
| A                                                                      | Mis informes Catálogo Historial de result                                                                                                    | Agregar reporte personalizado 🗙                                                                                                    | + Informe personalizad           |
| ricio<br>A<br>Clases                                                   | Catálogo<br>Marque la casilla de un informe para añadirlo<br>Clases                                                                                                    | Nombre:<br>Descripción:                                                                                                    |                                  |
| T<br>Rutas<br>Grupos                                                   | Actividad de la clase Lista de estudiantes con un recuento de ent Acistencia a la clase Reporte de asistencia a clase Estado de la clase                                                                                                    | Biblioteca:   Personal Centro  Informar sobre Por favor selecciona   Por favor selecciona                                                                          |                                  |
| Catálogo<br>Usuarios<br>H<br>Drganizacion<br>Recursos<br>M<br>Informes | Hacer una lista de alumnos y su estado de l<br>Finalización de la clase<br>Hacer una lista con los alumnos que han co<br>Matriculación en clase<br>Hacer una lista con los alumnos que se han<br>Classes<br>Classes por estilo<br>Clases y género<br>Clases y género | Aniarses Guardar<br>Certificados<br>Carses<br>Compliance Courses<br>Course Groups<br>Grupos<br>Insignia<br>Ordenars<br>Organizacións<br>Ruta<br>Tareas<br>Usuarios |                                  |
| Admin                                                                  | Cumplimiento                                                                                                    |                                                                                                    |                                  |

También puedes seleccionar una variedad de campos, usar opciones de filtrado, ordenar y agrupar datos por diferentes parámetros y elegir la salida del gráfico.

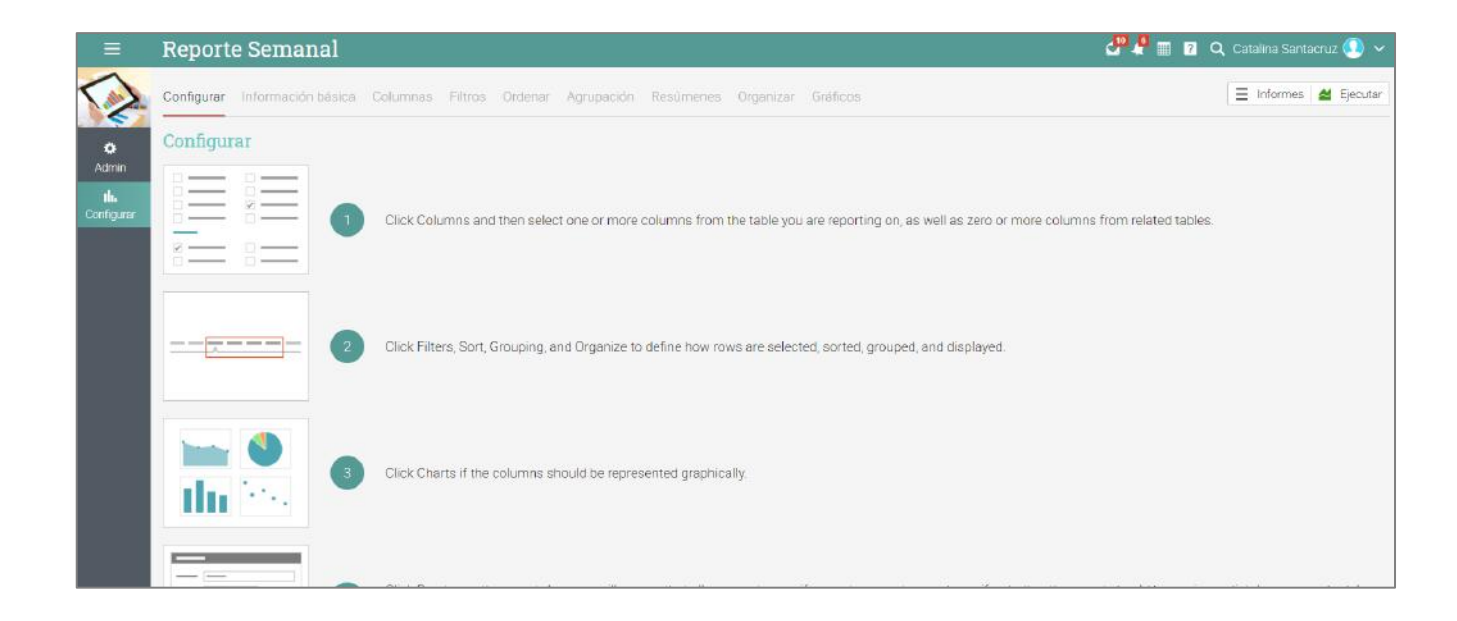

En la pestaña Columnas, puedes seleccionar las columnas sobre las que desea informar, incluidos sus propios campos de cuenta personalizados.

| ≡          | Reporte Semanal                                  |                                                   | 🛃 🦧 🏢 🔽 🔍 Catalina Santacruz 🔘 🗸 |
|------------|--------------------------------------------------|---------------------------------------------------|----------------------------------|
| 2          | Configurar Información básica Columnas Filtros O | rdenar Agrupación Resúmenes Organizar Gráficos    | 🗏 Informes 🞽 Ejecutar            |
| 0          | Usuarios                                         |                                                   |                                  |
| Admin      | Acerca de                                        | Administrador?                                    | Admitir amistades                |
| н.         | Aparecer en las búsquedas                        | Apellido                                          | Archivado?                       |
| Configurar | Archivar en                                      | Año de graduación                                 | Ciudad                           |
|            | Correo electrónico                               | Correo electrónico SMS                            | Código Postal                    |
|            | Dirección línea 1                                | Dirección línea 2                                 | Dirección línea 3                |
|            | Estado                                           | Estudiante?                                       | Fecha de nacimiento              |
|            | ID de usuario                                    | IP del último inicio de sesión                    | Identificación del estudiante    |
|            | Joined at                                        | LMS ID                                            | Nombre                           |
|            | Número de identificación (ID) del maestro        | Padre?                                            | País                             |
|            | Permitir solicitudes de chat                     | Primer inicio de sesión en                        | Profesor?                        |
|            | SIS ID                                           | Ser visible para los alumnos que están conectados | Sexo                             |
|            | Skype                                            | Sobrenombre                                       | Teléfono de contacto             |
|            | Ver los alumnos que están conectados             | Último inicio de sesión                           |                                  |

En la pestaña Gráfico, puedes elegir los gráficos que deseas utilizar como salida para el informe personalizado. Los estilos de gráficos disponibles incluyen gráficos de áreas, barras, columnas, líneas, circulares y de dispersión.

| ≡                         | Reporte Semanal 🗸 🖓 🖩 💼 🛒 🛛 🔾 💿 🗸                                                          |
|---------------------------|--------------------------------------------------------------------------------------------|
| 🔅<br>Admin                | Reporte Semanal<br>Reporte Semanal                                                         |
| <b>llı.</b><br>Configurar | Configurar Información básica Columnas Filtros Ordenar Agrupación : 📃 Informes 🕍 Ejecutar  |
|                           | Gráficos                                                                                   |
|                           | Clases by Estilo                                                                           |
|                           | Micro class: 34% (50)<br>Micro class: 34% (50)<br>Bieroed: 30% (44)<br>Pie chart<br>Select |

Después de ejecutar el informe, recibirás una notificación con un enlace para acceder a él. Al hacer clic en el enlace, se muestra el informe.

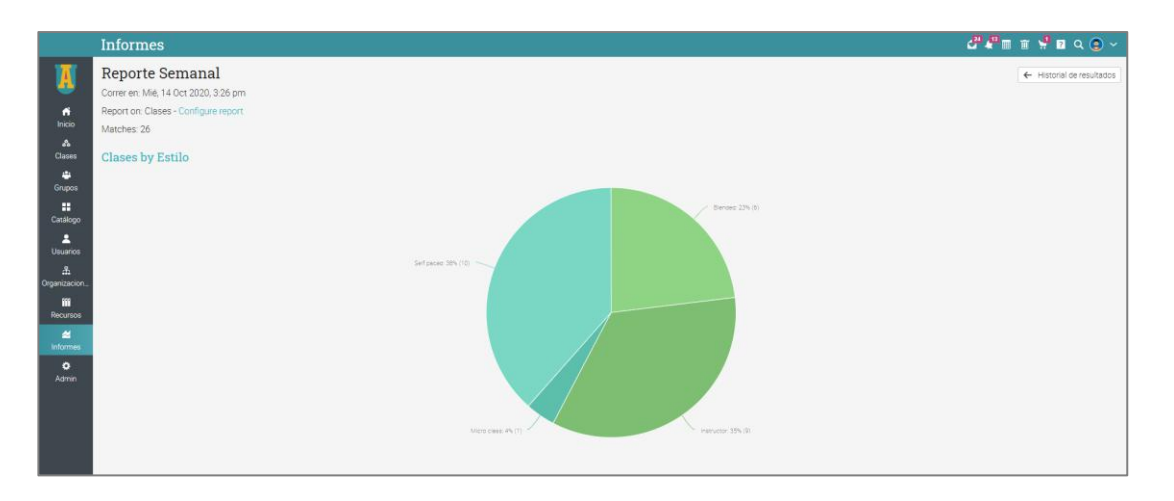

# Actualización a un plan Premium

Para comprar un plan Premium, inicia sesión con tu cuenta de administrador y haz clic en Admin/Planes. Si no se actualiza a un plan Premium al final de la prueba de 14 días, se revertirá por defecto al plan gratuito sin vencimiento.

Para obtener más información sobre nuestros planes y sus precios, visita nuestro sitio web: <u>https://www.cypherlearning.com/es/neo/plans</u>

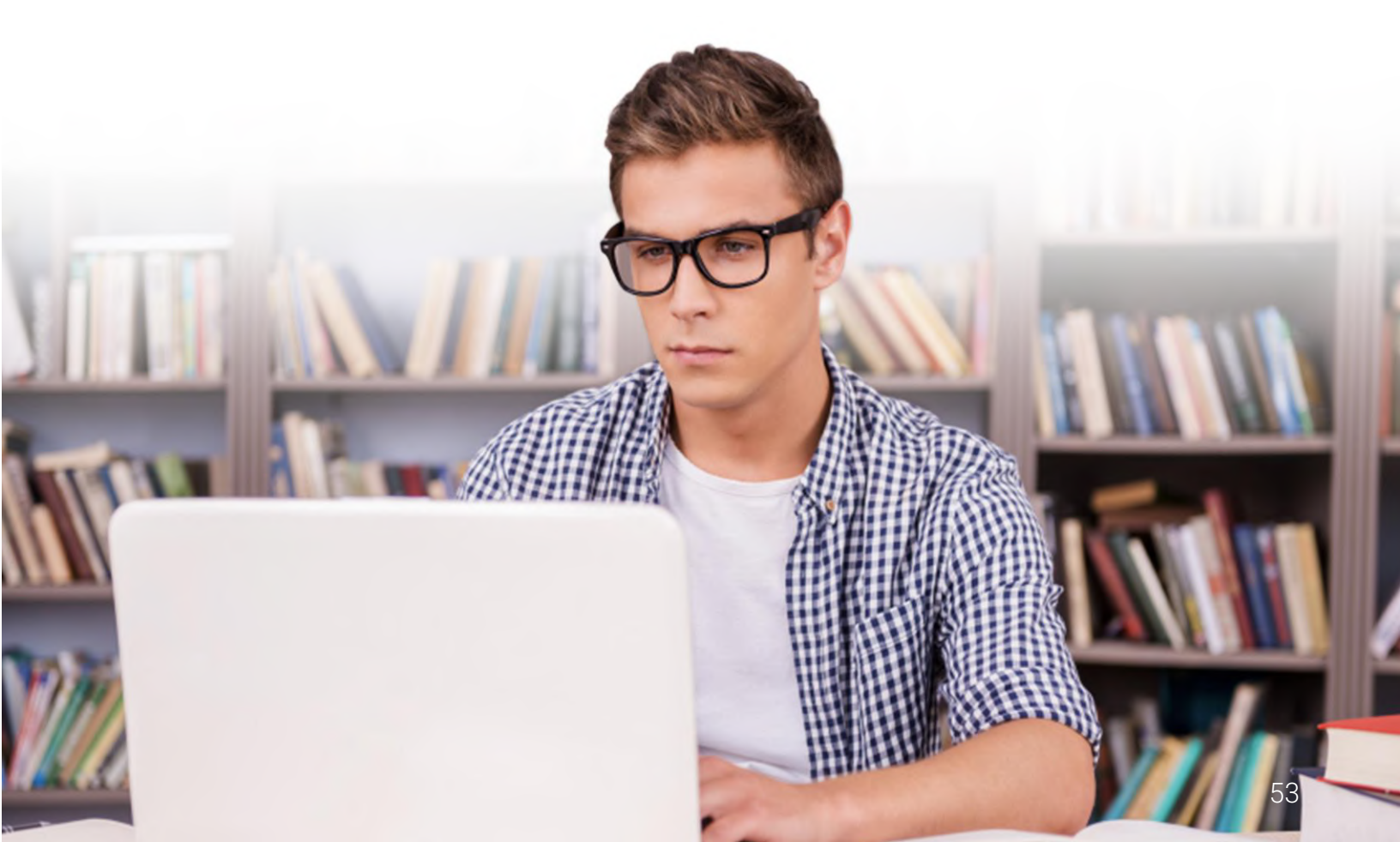

### Resumen

La guía Introducción de administradores proporcionó información básica que necesitan los administradores cuando empiezan a usar por primera vez NEO. Los temas que se revisaron fueron: navegar en NEO, usar el centro de ayuda, personalizar su sitio, crear cuentas, configurar políticas, configurar el catálogo de cursos, personalización de mensajes automáticos, configuración del mapa de calificaciones y actualización a un plan Premium.

Si tienes alguna pregunta adicional, consulta el Centro de Ayuda o visita nuestro Foro de Soporte.

www.cypherlearning.com/es

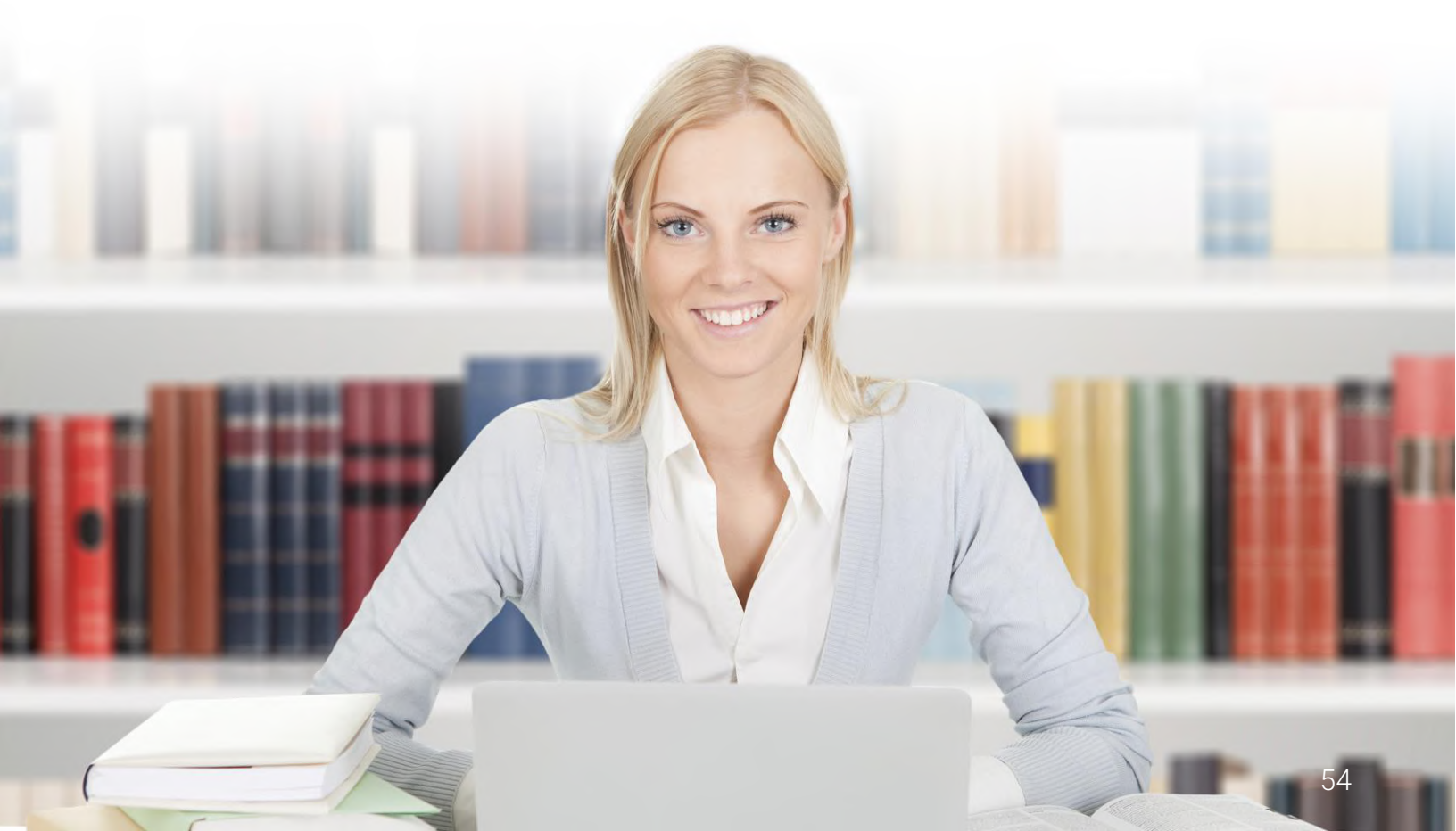